Õpilase Juhend

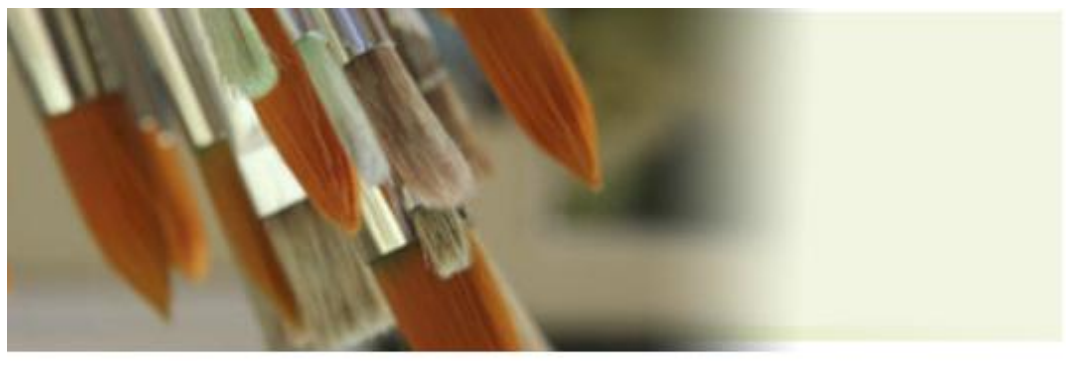

# Pilditöötlus – Gimp.org GIMP

Projekti on rahaliselt toetanud Euroopa Komisjon. Publikatsiooni sisu peegeldab autori seisukohti ja Euroopa Komisjon ei ole vastutav selles sisalduva informatsiooni kasutamise eest.

Õppematerjal on koostatud vastavalt ECDL programmile Syllabus 5.0

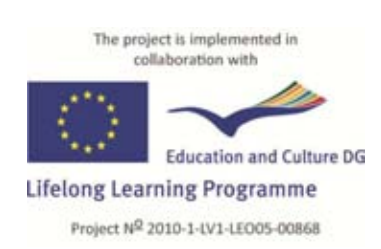

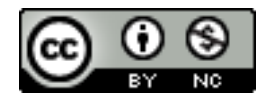

| GIMP                                                         | 2  |
|--------------------------------------------------------------|----|
| Sissejuhatus                                                 | 5  |
| Töö alustamine                                               | 6  |
| Programmi põhielemendid:                                     | 6  |
| Pildiaken                                                    | 7  |
| GIMP programmi seadistamine                                  | 9  |
| Uue pildi loomine                                            | 10 |
| Resolutsioon                                                 | 10 |
| Värviruum                                                    | 11 |
| Pildi avamine                                                | 13 |
| Pildi salvestamine                                           | 13 |
| Failiformaadid                                               | 14 |
| XCF                                                          | 14 |
| GIF (Graphics Interchange Format)                            | 14 |
| JPG (Joint Photographic Experts Group)                       | 14 |
| PNG (Portable Network Graphics)                              | 15 |
| TIFF (Tagged Image File Format)                              | 15 |
| Pildi salvestamine teise formaati                            | 16 |
| GIMP tööriistad                                              | 17 |
| Valiku tööriistad                                            | 17 |
| Valikutööriistade detailsem tutvustus koos harjutustega      | 20 |
| Valikute loomine või puhastamine kiirmaskis - Quick Mask     | 27 |
| Joonistamise tööriistad                                      | 28 |
| Joonistamistööriistade detailsem tutvustus koos harjutustega | 30 |
| Transformeerimise tööriistad                                 | 36 |
| Ülejäänud tööriistad                                         | 38 |
| Gimp dialoogiaknad                                           | 40 |
| Layers, Channels, Undo – Brushes, Patterns, Gradients        | 40 |
| Töö pildiga                                                  | 43 |
| Pildi info vaatamine                                         | 43 |
| Pildi suurus ja resolutsioon                                 | 43 |
| Pildi pööramine                                              | 44 |
| Pildi ala                                                    | 44 |
| Pildi lõikamine e kadreerimine                               | 45 |

| Pilditootlus                    |  |
|---------------------------------|--|
| COLOR BALANCE                   |  |
| Hue-saturation                  |  |
| COLORIZE                        |  |
| Brightness-contrast             |  |
| Threshold                       |  |
| Levels                          |  |
| Curves                          |  |
| Desaturate                      |  |
| Invert                          |  |
| Töö kihtidega (LAYERS)          |  |
| Uue kihi loomine                |  |
| Kihtide järjestamine            |  |
| Kihtide peitmine                |  |
| Kihtide sidumine                |  |
| Kihi eemaldamine                |  |
| Kihtide kopeerimine ja liitmine |  |
| Kihi transformeerimine          |  |
| Kihi kuvamismoodused            |  |
| Kihi mask                       |  |
| Töö tekstiga                    |  |
| Filtrid                         |  |
| Filters →Blur                   |  |
| Filters→Enhance                 |  |
| Distort Filters                 |  |
| Light and Shadow Filters        |  |
| Noise Filters                   |  |
| Edge-Detect Filters             |  |
| Generic Filters                 |  |
| Combine Filters                 |  |
| Artistic Filters                |  |
| Map Filters                     |  |
| Rendering Filters               |  |

|                      | GIMP | 4  |
|----------------------|------|----|
| Web Filters          |      | 66 |
| Animation Filters    |      | 66 |
| Decor Filters        |      | 66 |
| Animatsiooni loomine |      | 66 |

# Sissejuhatus

GIMP (Gnu Image Manipulation Program) on vabavaraline pilditöötlusprogramm, mille saab alla laadida aadressilt <u>http://www.gimp.org/</u>.

Programm võimaldab peaaegu sedasama, mida teised fototöötlusprogrammid. Saab ise pilte joonistada, aga võib teha ka keerukamaid ja mitmekihilisemaid kompositsioone, pilte retušeerida, paigutada pildile teksti, lisada kauneid filtreid ja erinevaid efekte.

GIMP toetab ka kõiki enamkasutatavaid pildiformaate ja sobib veebigraafika ning lihtsamate animeeritud piltide loomiseks. Kahjuks ei toeta siiani CMYK värviruumi ja seega trükki minevate piltide töötluseks seda kahjuks kasutada ei saa.

Paljud Adobe Photoshop kasutajad on küsinud, kas GIMP on Adobe Photoshopi analoog. Vastus on jah ja ei. Ühest küljest on nad kaks eri programmi, neil puuduvad ühised juured; teisest küljest on GIMP'i vahendid küllaltki sarnased Photoshopi tööriistadele. Seega võib öelda, et kui olete töötanud Photoshopiga saate hakkama ka GIMP programmis.

# Töö alustamine

Programmi avamiseks valida Start→All Programs→GIMP

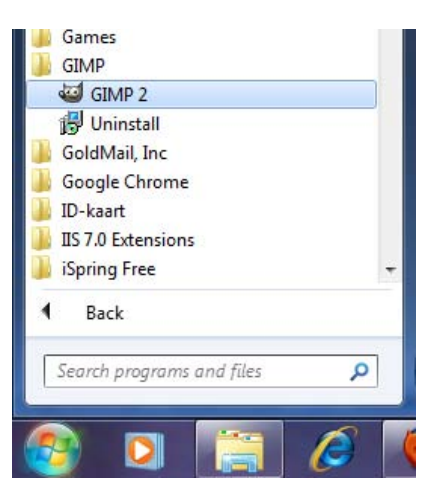

# Programmi põhielemendid:

Järgnevalt on ära toodud Gimp programmi erinevad osad:

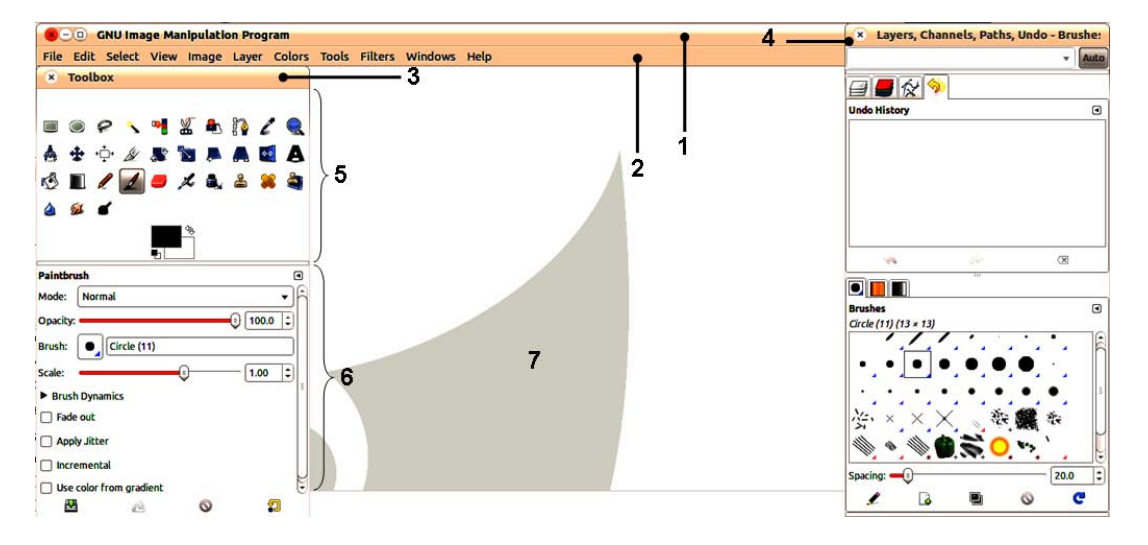

- 1 tiitelriba;
- 2 menüüriba;
- 3 tööriistakast (Toolbox), mis koosneb kahest osast:

tööriista nuppudest (5);

ja aktiivse tööriista omadustest (6);

4 – kihtide, kanalite, joonte, tagasivõtmise, pintslite, mustrite ja üleminekute
 dialoogiaknad (Layers, Channels, Paths, Undo – Brushes, Patterns, Gradients);
 7 – pildi aken.

#### Menüü valikud:

**File** – failimenüü, mis sisaldab käske nagu: uue pildi loomine, salvestamine, lehe parameetrite seadistamine, töö trükkimine;

**Edit** – redigeerimismenüü, mis sisaldab käske nagu viimase korralduse tühistamine, kopeerimine kleepimine, programmi seadistamine, klaviatuuri kiirkorraldused, mõõtühikud;

**Select** – valikumenüü, pakub korraldusi kogu pildi valikuks, valiku eemaldamist ning valikute salvestamist;

**View** – vaatemenüü, mis sisaldab valikuid skaala muutmiseks, töö kommunaalteenuste (valitsejad, menüüriba, olekuriba ja kerimisribad), show valikud, abijoonte kohta;

**Image** – pildimenüü, mis pakub erinavate värviruumide vahetamist, pildi dubleerimist ning pildi suuruse ning resolutsiooni muutmist;

Layer – kihimenüüsse on koondatud kõik vajalikud tegevused tööks kihtidega;

**Colors** – värvimenüü, mis pakub erinevaid valikuid pildi tonaalsuse, hele tumeduse ja kontrasti seadistamiseks;

Tools – tööriistamenüü, mis pakub erinevate tööriistade ja dialoogiakende valikut;

Filters – filtrimenüü, kust saab valida erinevaid pildiefekte;

**Windows** – aknamenüü, pakub võimalust tuua ekraanile tööriistakasti ning dialoogiaknaid;

Help – abimenüü.

### Pildiaken

Kui GIMP avada, siis ilmub nähtavale tühi pildiaken. Pildi avamiseks valida menüüst File→Open. GIMP pakub võimalust avada ka mitut pilti korraga, mis avatakse kõik eraldi pildiakendesse. Mitut pilti korraga ühes aknas avada ei saa.

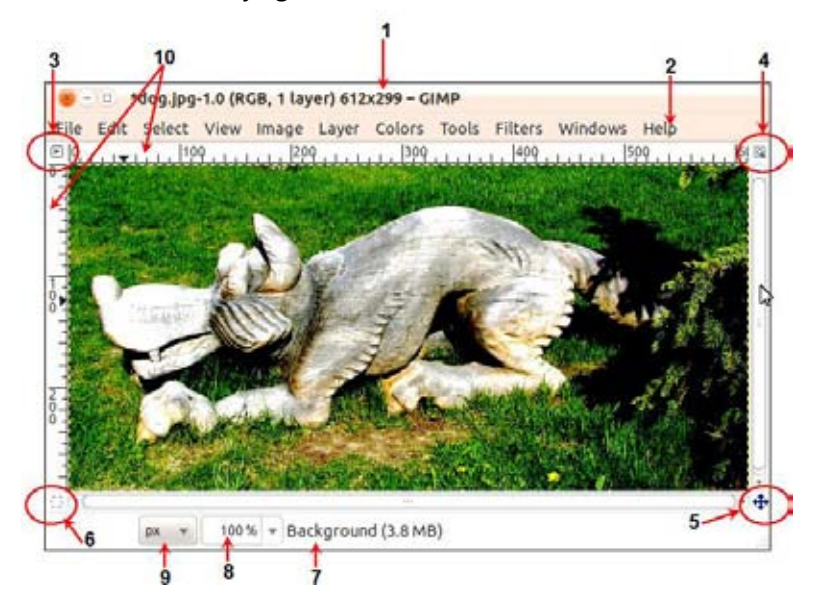

Pildiaken koosneb järgnevatest elementidest:

1. Tiitelriba (Title bar) kus kuvatakse pildi nimi, värviruum, kihtide arv, pildi suurus, kas pilt on salvestatud või mitte (tärn pildi nime ees tähendab, et pilt on salvestamata).

### Pane tähele!

Kui sa pole veel pilti salvestanud on pildi nimeks Untitled.

- 2. Menüüriba (Menu entries) kust kaudu pääseb ligi peaaegu kõigile GIMP'i funktsioonidele, mida pildi töötlemiseks vaja läheb.
- 3. Menüü valikutele pääseb ligi ka näiteks paremklikiga pildi sees või klikates pildiakna vasakul üleval oleval noolevalikul 🕒.

| File    |  |
|---------|--|
| Edit    |  |
| Select  |  |
| View    |  |
| Image   |  |
| Layer   |  |
| Colors  |  |
| Tools   |  |
| Filters |  |
| Windows |  |
| Help    |  |
|         |  |

- 4. Pildi suuruse muutmine <sup>(3)</sup>. Kui suurendusklaasiga nupp on sisse vajutatud, siis akna suurust muutes, muutub proportsionaalselt kohe ka pildi suurus.
- 5. Navigatsiooninupp 👾, lubab navigeerida kogu pildi ulatuses. Kui hiirt nupu peal all hoida ja liigutada, siis liigub ka pildiaknas nähtav osa pildist. Mugavam on siiski pildi sisu liigutada pildi peal tühikuklahvi all hoides.

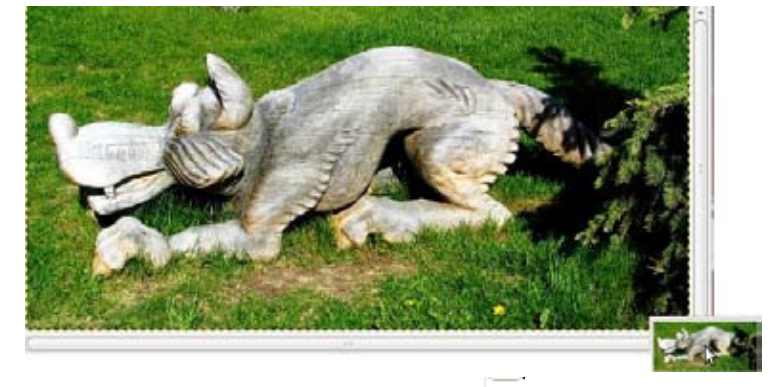

- 6. Kiirmaski QuickMask sisse-välja lülitusnupp
- 7. Pildi suuruse info;
- Suurendusnupp, mis näitab, mitmeprotsendilise suurenduse või vähendusega pilti hetkel kuvatakse. Mugav on kasutada ka klaviatuurilt "+"(suurendus) ja "-"(vähendus) klahve.

```
800 %
400 %
200 %
100 %
64,4 %
64,4 %
64,1 %
25 %
12,5 %
64,1 %
```

9. Joonlaua mõõtühikute valik täpsemate tööde loomiseks.

# **GIMP** programmi seadistamine

Gimp programmi seadistamiseks valida menüüst Edit→Preferences. Seadistuse teemad on jagatud neljateistkümnesse gruppi ja need on paigutatud akna vasakpoolsesse ossa (1). Kui valida mingi teema, siis pakutakse selle teema seadeid paremal pool osas (2):

### Tähtsamad seadistused on:

| 8 Preferences                                         |                                    |           |      |             |
|-------------------------------------------------------|------------------------------------|-----------|------|-------------|
| Environment                                           | Environment                        |           |      |             |
| Help System                                           | Resource Consumption               |           |      |             |
| Col Options                                           | Minimal number of undo levels:     | 5         | :    |             |
| 🚟 Toolbox<br>🖾 Default Image                          | Maximum undo memory:               | 64        | :    | Megabytes 🔻 |
| 🔠 Default Grid                                        | Tile cache size:                   | 1024      | :    | Megabytes 🔻 |
| <ul> <li>Image Windows</li> <li>Appearance</li> </ul> | Maximum new image size:            | 128       | :    | Megabytes 👻 |
| F Title & Status                                      | Number of processors to use:       | 1 ‡       |      |             |
| y Display                                             | Image Thumbnails                   |           |      |             |
| Color Management Input Devices                        | Size of thumbnails:                | Normal    | (128 | 3x128) 👻    |
| S Input Controllers                                   | Maximum filesize for thumbnailing: | 4         | :    | Megabytes 🔻 |
| Golders                                               | Saving Images                      |           |      |             |
| 1                                                     | Confirm closing of unsaved image   | jes       |      |             |
|                                                       | Document History                   |           |      |             |
| 1                                                     | Keep record of used files in the F | Recent Do | cum  | ents list   |
| Help                                                  | 2 Rese                             | t C       | ance | el OK       |

- Töökeskkond (Environment) kust saab valida sätteid, mis mõjutavad programmi tõhusust;
- Tööriistakast (Toolbox) mis võimaldab seadistada tööriistakasti omadusi;
- Vaikimisi pilt (Default image) kust saab valida uue pildi vaikesätted
- Vaikimisi alusvõrk (Default grid) kust saab seadistada koordinaat e alusvõrgu omadusi;
- Sisendseadmed (Input devices) kust saab reguleerida sisestamist lisaseadmetega;
- Kaustad (Folders) mis võimaldab valida salvestustee.

## Uue pildi loomine

Kuidas käib uue pildi loomine?

 Uue pildi loomiseks valida menüüst File→New. Avanevas Create New Image dialoogiaknas määrata loodava pildi laius (Width) ja kõrgus (Height), resolutsioon Resolution ning värviruum (Color space).

| cimpilace. | 0        |                    |                        |   |  |
|------------|----------|--------------------|------------------------|---|--|
| mage Siz   | 6        | 141                |                        |   |  |
| Width:     | 640      | 10                 |                        |   |  |
| Height:    | 400      | :                  | pixels                 | 1 |  |
|            | •        | 640 × 4<br>72 ppi, | 00 pixels<br>RGB color |   |  |
| Advanc     | ed Optic | ons                |                        |   |  |

Klikates all oleval valikul **Advanced Options** avaneb võimalus muuta pildi resolutsiooni eraldi X ja Y-teljel, valida pildi värviruumi (RGB colour või Grayscale) ning taustavärvi (valge, värviline või läbipaistev).

### Resolutsioon

Resolutsioon (resolution) ehk punktitihedus, mida mõõdetakse pikselite arvuga tolli kohta ning mida tähistatakse lühendiga ppi (pixels per inch) või rastripunktide arvuga tolli kohta dpi (dot per inch) prinditud pildil.

Enne resolutsiooni valimist tuleb teada kus pilti kasutatakse (kas väljatrükina, trükikojas trükituna või Internetis), sest parameetrite väärtus sõltub sellest. Kõrge eraldusvõime on üle 300 dpi, madal vahemikus 72-96 dpi. Mida kõrgem on resolutsioon, seda kvaliteetsem on pilt, samas suureneb resolutsiooni tõustes aga ka pildifaili suurus.

Reeglina annab kõrgema tihedusega raster silma jaoks ühtlasema pildi, aga visuaalne tulemus sõltub siiski ka trükist. Mida kehvem on paber, seda hõredam peab olema raster. Levinumad väärtused trükise puhul kriitpaberile (Coated) ~ 300 dpi, Offcet paberile (Uncoated) ~250 dpi, ajalehe paberile ~200 dpi, veebi puhul on 72 (96) dpi.

Peale resolutsiooni on piltidel veel kaks olulist parameetrit: värvisügavus ja pildimõõt (suurus pikselite arvuna – näiteks 600\*800). Värvisügavus määrab kui palju andmeid iga pildi pikseli kohta salvestatakse.

- a) 1 bitine värvussügavus 2 värvi (must ja valge)
- b) 4 bitine värvussügavus 16 värvi
- c) 8 bitine värvussügavus 256 värvi
- d) 16 bitine värvussügavus 65 536 värvi
- e) 24 bitine värvussügavus 16 777 216 värvi

## Värviruum

Ühed olulised asjad pilditöötluse juures on värviruumid. GIMP'is saab pilt olla kolmes värviruumis:

- 1. **RGB** (R punane, G roheline, B sinine)
- 2. Indexed (indekseeritud)
- 3. Grayscale (hallskaala).

Värviruumi muutmiseks valida menüüst Image→Mode...

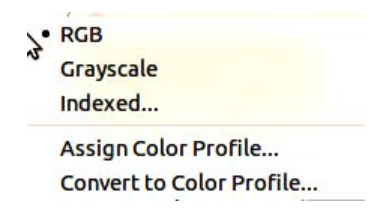

### RGB

**RGB** värviruumi kasutavad nii arvutimonitorid, projektorid kui ka televiisorid. RGB värviruum tähendab kõige lihtsamalt öeldes seda, et iga värvilist pildipunkti kirjeldatakse kolme värvikanali abil – **Red** (punane), **Green** (roheline) ja **Blue** (sinine).

Iga inimsilmaga eristatavat värvi on võimalik kirjeldada punase, rohelise ja sinise värvi kombinatsioonis ning seega on RGB pilt silmale nähtav täisvärvides. Igal värvikanalil on 256 astet, mis kirjeldavad vastava värvi intensiivsust.

| Värvid   | Red | Green | Blue |
|----------|-----|-------|------|
| Must     | 0   | 0     | 0    |
| Valge    | 255 | 255   | 255  |
| Punane   | 255 | 0     | 0    |
| Roheline | 0   | 255   | 0    |
| Sinine   | 0   | 0     | 255  |
| Kollane  | 255 | 255   | 0    |

### Hallskaala - (Grayscale)

Hallskaalas oleva pildi iga punkti kirjeldatakse heledusest-tumedusest lähtudes, vahemikus 0-st 225 -ni. Seejuures tähendab 0 musta ja 255 valget ning kõik vahepealsed numbrid erinevaid halltoone. RGB ja Grayscale värviruumide põhiline erinevus seisneb selles, et RGB pildil on kolm värvikanalit ning Grayscale pildil üksainus.

GIMP

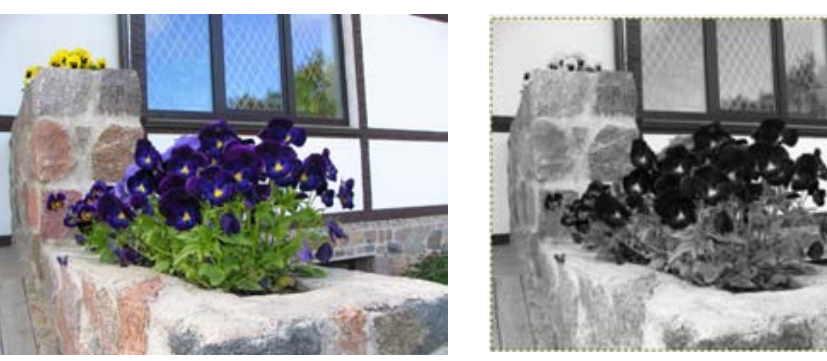

a) originaal pilt

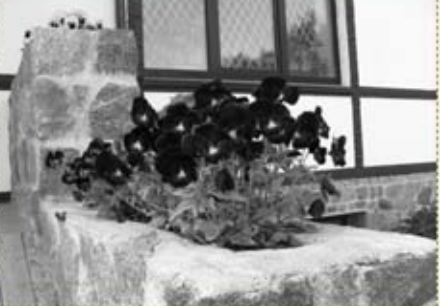

b) pärast Image →Mode →Grayscale valiku kasutamist

### Indekseeritud - (Indexed)

Indekseeritud pilt kasutab värvipaletti, milles on limiteeritud hulk värve (256 või vähem) ning iga pildipunkti kirjeldatakse ühe "värvikaardi" värviga. Indekseeritud pilt on hea selle poolest, et see tarbib väga vähe arvutimälu. Kui praegu on põhiliseks kasutatavaks värviruumiks RGB, siis 10 aastat tagasi kasutati selsamal põhjusel põhiliselt Indexed värviruumi. Ka praegu kasutavad osad pildifailitüübid indekseeritud värviruumi (näiteks GIF ja PNG.

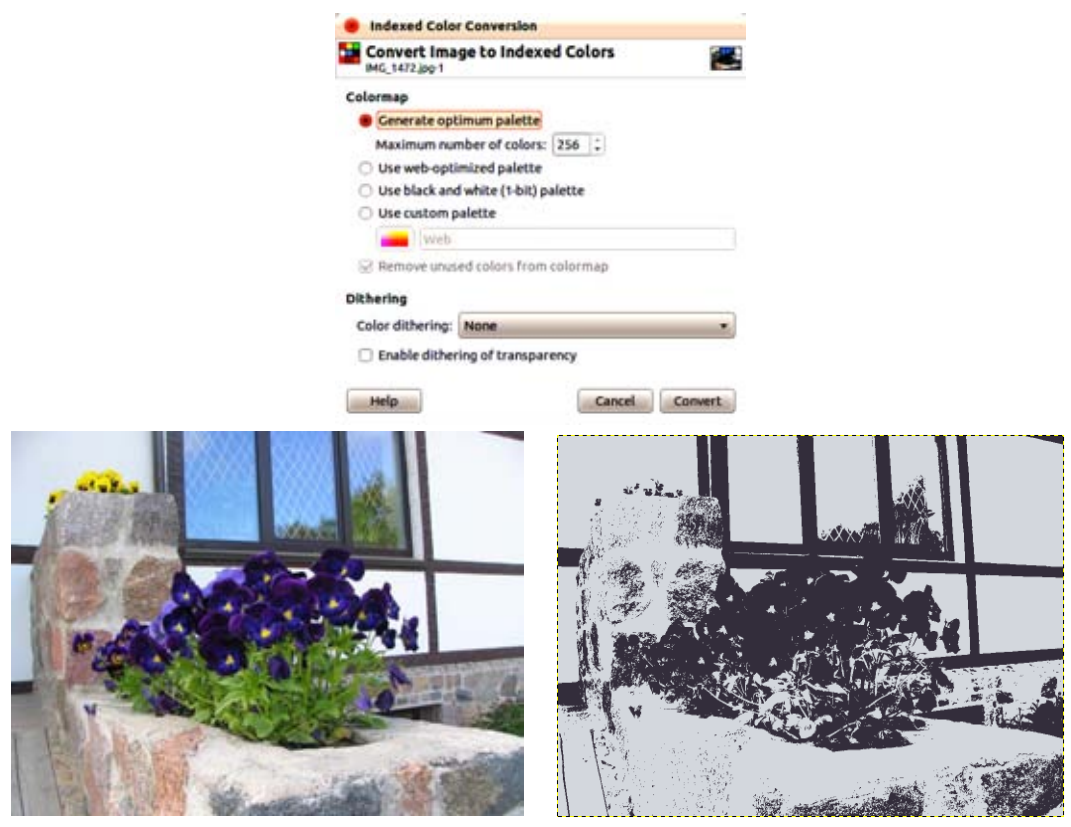

a) pilt maksimum värvidega – 256

b) 1 värviga

RGB värviruumis töötab enamik GIMPi filtreid, plug-ine, jne. Teiste värviruumide puhul ei pruugi need töötada. Seetõttu on teinekord vajalik pilt viia RGB-sse ja seejärel tagasi indekseeritud värviruumi.

## Pildi avamine

Gimp suudab avab paljusid levinud pildiformaate, sh JPEG, GIF, TIFF, PSD, BMP jne. Pildi avamiseks valida menüüst korraldus **File**→**Open** ja avanevas dialoogiaknas leida soovitud pildifail ja tuua sisse klõpsates nupul **Open** või topelklikkides faili nimel. **Open** dialoogiaknas on võimalik välja valida korraga ka mitut pildifaili (**Ctrl** klahvi abiks hoides) ning Gimp avab need eraldi pildiakendes.

Pane tähele !

Avades Jpeg vormingus pildi on nutikas see esmalt salvestada Gimp'i enda formaati ja lõpptulemus viia tagasi Jpeg vormingusse.

# Pildi salvestamine

Pildi salvestamiseks kasutada menüükorraldust File→ Save. Seejärel avanes Save Image dialoogiakna ülaosas anda pildile nimi (Name) ja määrata salvestuskoht (Save in folder).

| Name:           | Untitled          |       |   |
|-----------------|-------------------|-------|---|
| Save in folder: | Desktop           |       | • |
| Browse for o    | ther folders      |       |   |
| Select File Ty  | pe (By Extension) |       |   |
|                 |                   | Creat |   |

Kui soovite salvestuskohta muuta tuleb klõpsata valikul **Browse for other folders**. Salvestusaknas on võimalik luua ka uus kaust klõpsates nuppu

| Name:                      | Unti  | tled        |        |          |               |
|----------------------------|-------|-------------|--------|----------|---------------|
| Save in folder:            |       | esktop      |        |          | 2.*           |
| Browse for ot              | her I | olders      |        |          |               |
| • 🔮 virtualus              |       | Darbastalis |        |          | Create Folder |
| Places                     | 1A    | Name        | • Size | Modified | Preview       |
| Q Search<br>O Recently Use | 4     |             |        |          |               |
| virtualus                  | T     |             |        |          |               |
| Desktop                    |       |             |        |          | 0.0           |
| File System                | 1     |             |        |          |               |
| Paveikslėliai              |       |             |        |          | Ainstalaction |
| Dokumentai                 |       |             |        |          | NAD PRIEKTOPH |
| Dokumentai                 |       |             |        |          |               |
| Paveikslėliai              | H     |             |        |          |               |
| Video                      | ÷     |             |        |          | 2             |
| Add Rem                    | ove   | Allimages   |        |          |               |
|                            | - 10  | C. Annalant |        |          |               |

Failitüübi muutmiseks tuleb klõpsata valikul **Select File Type (By Extension**) ning avanevas ripploendis valida sobiv vorming **File Type**.

# Failiformaadid

## XCF

Gimp toetab paljusid pildifomaate ja tal on ka oma fomaat **XCF**. Kui pilti GIMP'i sees töödelda, on XCF parim formaadivalik, sest see on ainus fail, mis jätab meelde kõik, mida pildi kohta meelde on jätta. XCF formaadis säilib informatsioon faili läbipaistvate osade, pildikihtide, selektsioonide, värvikanalite ja kõige muu kohta, välja arvatud tagasivõtmise ajalugu (Undo History). Kahjuks teised pilditöötlusprograamid XCF formaati ei tunnista ja seetõttu on vaja lõpuks pilt salvestada mõnda teise formaati.

## **GIF (Graphics Interchange Format)**

Gif vormingu lõi firma CompuServe Incorporated aastal 1987 (GIF87a) ning seda täiendati 1989 (GIF89a), mis lisas läbipaistvus toe ja animatsiooni. Laiend on .gif ning kuna kasutab LZW-pakkimist, mis lubab edukalt pakkida suurte ühevärviliste pindadega pilte. GIF sobib logode ja muude veebidisaini elementide (nupud, bännerid) tegemiseks, sest erinevalt JPEG-st on GIFi kompressioonimeetod võimeline korralikult pakkima järske värviüleminekuid, mustreid, teksti, jms.

Antud vorming lubab salvestada kujutist "üle rea" (Interlacing), tänu millele on võimalik taastada kogu pilt, kuid väiksema lahutusvõimega. Seda võimalust kasutatakse laialdaselt Internetis. Alguses näete pilti uduselt, kuid uute andmete saabumisega pildi kvaliteet paraneb.

Formaadi puuduseks on madal värvisügavus (8 bitti) ja piiratud arv värve (256). Vorming ei sobi fotodele ning tänapäeval eelistatakse PNG–d.

## JPG (Joint Photographic Experts Group)

On laialt levinud graafika formaat, mida toetavad kõik brauserid ja paljud graafika programmid. Laiendid on: .jfif, .jpg, .jpe ja kõige tavalisemalt .jpg. See formaat ei toeta läbipaistvust.

Tegelikult ei ole JPEG formaat, vaid pakkimise algoritm, mis ei põhine ühesuguste elementide otsimisel, nagu RLE ja LZW, vaid pikslite erinevusel. JPEG otsib sujuvaid värvimuutusi ruudus 9x9 pikslit. Tegelike väärtuste asemel salvestab JPEG pikselist pikselisse muutuse kiirust. Algoritmi seisukohalt üleliigne värviinfo jäetakse välja, asendades mõned väärtused keskmistega. Mida suurem on pakkimise tihedus, seda rohkem andmeid jääb välja ja seda madalam on pildi kvaliteet ning väiksem on fail.

JPEG-formaati võiks teatud mõttes nimetada lõppformaadiks, kuna selles formaadis olevaid pilte töödelda ei tasu, sest igal salvestusel toimub kadudega pakkimine. Niisiis tuleks pilti töödelda mõnes teises formaadis (nagu öeldud, on GIMPi puhul parim variant XCF) ning alles valmis pilt JPEG-na salvestada. Peamiseks puuduseks on kvaliteedi kadu. Kasutades JPEGi võib saada 10-500 korda väiksema faili kui TIFF! JPEGga pakkides annavad parema tulemuse fotod, sest nendes on rohkem värviüleminekuid, logode ja skeemide ühevärvilistel pindadel võivad tekkida probleemid.

Ka kõrgeima kvaliteediga JPEG formaadis kujutis on siiski kadudega pakitud.

## **PNG (Portable Network Graphics)**

PNG on hiljuti 1995- ndast aastast väljatöötatud formaat, mis on spetsiaalselt välja töötatud Interneti jaoks ja peaks välja vahetama GIF'i ja JPG. Kasutab kadudeta pakkimist. Laiend on .png

Puuduseks on see, et vanemad brauserid ja mõned lihtsamad graafika programmid seda formaati ei toeta. Samuti ei toeata animatsiooni.

Peamised plussid on:

- kadudeta pakkimine
- toetab piiramatul arvul värve
- toetab läbipaistvust
- failis salvestatakse info gamma-korrektsioonist

Gamma on üks arv, mis iseloomustab arvuti ekraani helenduse sõltuvust pingest kineskoobi elektroodidel. See arv lubab korrigeerida kuvamisel pildi eredust. Vajalik on ta selleks, et ühte tüüpi arvutiga tehtud pildid paistaks samasugused ka teist tüüpi arvutite ekraanidel. Nii on see omadus abiks WWW põhiidee rakendamisel, milleks on info peegeldamise sõltumatus riistvarast. PNG-faile saab luua enamikus graafikaprogrammides.

## **TIFF (Tagged Image File Format)**

Kvaliteetne rastergraafika formaat, mis loodi Alduse ja Microsofti poolt skannerite ja DTP (desktop publishing) tarkvara ühisformaadiks. Laiend .tiff.

TIFF on parim valik rastergraafika importimisel vektorgraafika- ja küljendusprogrammidesse. Salvestada saab kõike värvimudeleid: must-valge, RGB, CMYK ja samuti Pantone lisavärvid. TIFF'i saab salvestada Photoshopi vektoreid, Alfa-kanaleid maskide loomisel Adobe Premiere'i videoklippides ja palju muid andmeid. On olemas kaks TIFF-formaadi liiki: PC ja Macintoshi jaoks. Põhjuseks on see, et protsessorid Intel ja Motorola kasutavad erinevat arvude esitusviisi. Reeglina loevad graafikaprogrammid mõlemat liiki formaati.

## Pildi salvestamine teise formaati

Pildi salvestamiseks teise formaati tuleb valida menüüst File→Save as. Anda pildile nimi ja asukoht ning failitüübi muutmiseks klõpsata lahti all olev valik Select File Type (By Extension). Avanevas ripploendis valida sobiv vorming File Type.

| File Type           | Extensions | ^ |
|---------------------|------------|---|
| MNG animation       | mng        |   |
| PBM image           | pbm        |   |
| PGM image           | pgm        |   |
| Photoshop image     | psd        | ≣ |
| PNG image           | png        | - |
| PNM image           | pnm        |   |
| PostScript document | ps         | ~ |
|                     |            |   |

Näiteks kui valida **PNG** vorming ja klõpsata nupul **Save**, avaneb lisaks veel täiendav **Save as PNG** dialoogiaken. **Jpeg** vormingu puhul avaneb täiendav **Save as JPEG** dialoogiaken, mis lubab pildi mahtu kvaliteedi arvelt vähendada. Hea on märgistada **Show preview in image window**, mis kuvab eelvaadet ka lahtiolevas pildiaknas.

| Save as PNG                               | 8 Save as JPEG               |
|-------------------------------------------|------------------------------|
| Therlacing (Adam7) Save background color  | Quality: 85 🛟                |
| Save gamma                                | File size: unknown           |
| Save layer offset                         | Show preview in image window |
| Save creation time                        | Advanced Options             |
| Save color values from transparent pixels |                              |
| Compression level: 9                      |                              |
| Help Cancel Save                          | Help Cancel Save             |

### Kokkuvõtteks

BMP; PNG; TIFF- vormingud ei kaota pildi kvaliteeti.

GIF; JPEG; PNG – võimaldavad pakkimist. Gif ning PNG vormingud toetavad läbipaistvust.

Animatsiooni saab salvestada ainult GIF kujule, mis aga ei toeta täielikult alfa kanaleid. Enamik fotosid tavaliselt salvestatakse jpeg vormingusse, mis lubab pildi kvaliteeti määrata protsentides.

# **GIMP tööriistad**

Tööriistu on GIMP programmis päris palju ja nad on jaotatud 4 suurde gruppi:

- 1) Selection Tools valikutööriistad;
- 2) Paint Tools joonistamise tööriistad;
- 3) Transform tools teisendamise (transformeerimise) tööriistad;
- 4) Color Tools värvitööriistad

Tööriistu saab valida nii tööriista paletist Toolbox kui ka Tools menüüst.

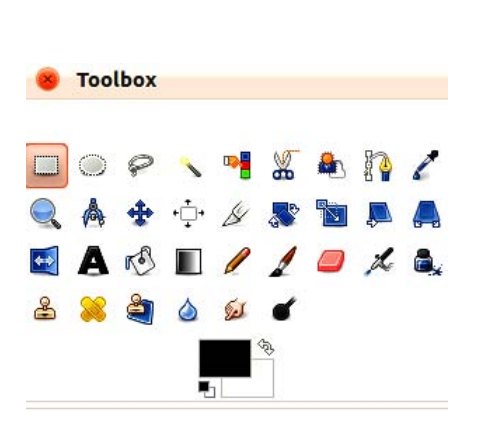

| Filters   | Windows                                                                                                    | Help                                                                                                    |
|-----------|----------------------------------------------------------------------------------------------------|----------------------------------------------------------------------------------------------------|
| ction Too | ols                                                                                                    |                                                                                                    |
| t Tools   |                                                                                                    | ,                                                                                                    |
| sform To  | ools                                                                                                    | •                                                                                                    |
| or Tools  |                                                                                                    | •                                                                                                    |
| าร        |                                                                                                    | В                                                                                                    |
| or Picker |                                                                                                    | 0                                                                                                    |
| m         |                                                                                                    | z                                                                                                    |
| sure      |                                                                                                    | Shift+M                                                                                                    |
|           |                                                                                                    | т                                                                                                    |
| L Operal  | tion                                                                                                    |                                                                                                    |
| box       |                                                                                                    | Ctrl+B                                                                                                    |
| ault Colo | rs                                                                                                    | D                                                                                                    |
| p Colors  |                                                                                                    | X                                                                                                    |
|           | Filters<br>ction Tools<br>is form Tools<br>or Tools<br>or Picker<br>m<br>is ure<br>L Operal<br>lbox<br>ault Colo<br>p Colors | Filters Windows<br>ction Tools<br>it Tools<br>isform Tools<br>or Tools<br>or Picker<br>m<br>isure<br>L Operation<br>lbox<br>ault Colors<br>p Colors |

## Valiku tööriistad

3.

Pildi üksikute osade muutmiseks on vaja need välja valida. Iga valimistööriist on erinev ning see, millist tööriista parasjagu kasutada, sõltub sellest, missuguse kujuga tükki on vaja pildist töödelda. Gimp programmis on eraldi ka valiku menüü **Select**, kust pakutakse terve ala valikut **Select All**, valiku eemaldamist **None** ja ka ümberpööramist **Invert**.

8 erinevat valiku töövahendit on 💻 🔍 🔗 💉 📲 🔏 🏝 🧗 :

1. Rectangle Select Tool ristkülikulise ala valija. Kiirklahv - R.

! Tööriista saab kasutada nii valimiseks kui ka kujundi joonistamiseks.

2. Ellipse Select Tool ellipsi kujulise ala valija. Kiirklahv - E.

! Tööriista saab kasutada nii valimiseks kui ka kujundi joonistamiseks.

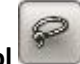

Free Select Tool wabakäejoone valija. Kiirklahv - F.

Sobib eelkõige ebakorrapärase piirkonna kiireks valimiseks.

 Fuzzy Select Tool võlukepike - piirnevate alade valija. Kiirklahv - U. Hea märgistada just teravate äärtega pildiala või objekti, mis selgelt taustast eristub.

17

5. Select by Color Tool värvi järgi valija. Kiirklahv - Shift + O.

Kui võlukepike valis värvi järgi külgnevatelt aladelt, siis värvi järgi tööriist arvestab kogu pildiga (kihiga).

Scissors Select Tool

📕 nutikad käärid - kuju järgi valija. Kiirklahv - I.

Kui objekt eristub taustast enam-vähem selgelt, on märgistuse tulemus suurepärane.

7. Foreground Select Tool

esiplaanil oleva objekti valija.

8. **Paths Tool** vektorjoonte tööriist – millega saab loodud vektorjoont muuta selekteeringuks ja vastupidi.

### Valiku režiimid

6.

Valikuid on võimalik omavahel kombineerida valikust Mode.

- 1. Replace the current selection asendab olemasoleva valiku uuega.
- 2. Add to the current selection uus valik liidetakse olemasolevale juurde. Kiirklahv - Shift

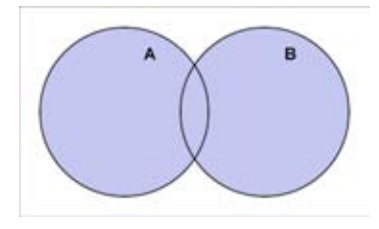

Ctrl

Subtract from the current selection – uus valik lahutatakse eelnevast. Kiirklahv -

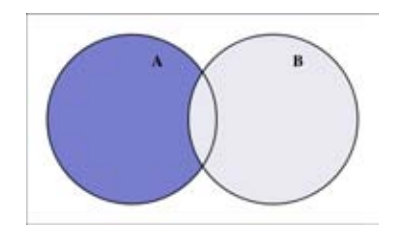

Intersect with the current selection – alles jääb valikute ühisosa. Kiirklahv
 Shift+Ctrl

i 📭 🖬

Mode:

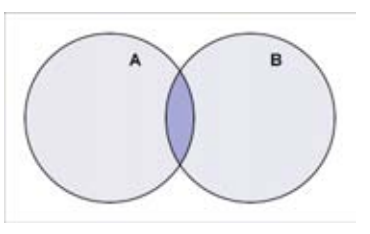

Valikute loomisel on mugav kasutada ka järgnevaid klaviatuuriklahve:

| Klahv      | Kasutamine                                                                                 |
|------------|--------------------------------------------------------------------------------------------|
| CTRL       | Hoides abiks <b>Ctrl</b> klahvi saab valikuid lahutada.                                    |
|            |                                                                                            |
| ALT        | Alt klahvi all hoides on mugav valikuid liigutada.                                         |
| SHIFT      | Hoides abiks <b>Shift</b> klahvi saab valikuid liita.                                      |
|            |                                                                                            |
| CTRL+SHIFT | Hoides abiks <b>Ctrl+Shift</b> klahvi saab moodustada uue valiku kahe valiku<br>ühisosast. |
|            |                                                                                            |
| Space bar  | Tühikuklahv lubab sõltumata tööriistast ees olevat pilti liigutada.                        |

| Klahv | Kasutamine |
|-------|------------|
|       |            |

## Valikutööriistade detailsem tutvustus koos harjutustega

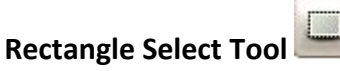

See on valikutööriistadest kõige lihtsam ja kõige rohkem kasutatavam, mis lubab luua ristkülikulise või ruudu kujulise valiku. Kui tööriist on valitud muutub hiirekursor ja hiire vasakut klahvi all hoides saab luua sobiva suurusega valiku. Korrapärase ruudu valimiseks, alustada valimist ning võtta appi klahv **Shift**. Kui valik on loodud, ilmuvad valitud osa nurkadesse sangad, mis võimaldavad loodud valiku suurust muuta.

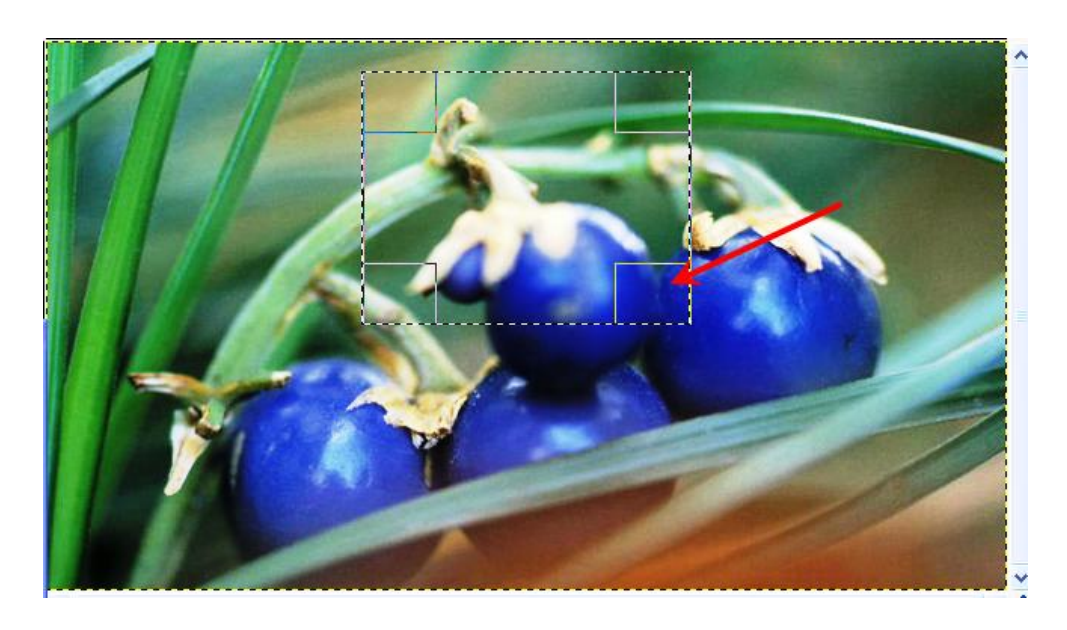

Valiku liigutamiseks tuleb olla valitud osa keskel. Kui hiirekursor muutub neljanoolega

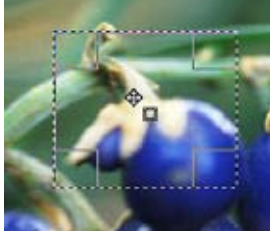

otsaks (nagu pildil) valikut liigutada. on võimalik hiire vasakut klahvi all hoides

### Tähtsamad omadused:

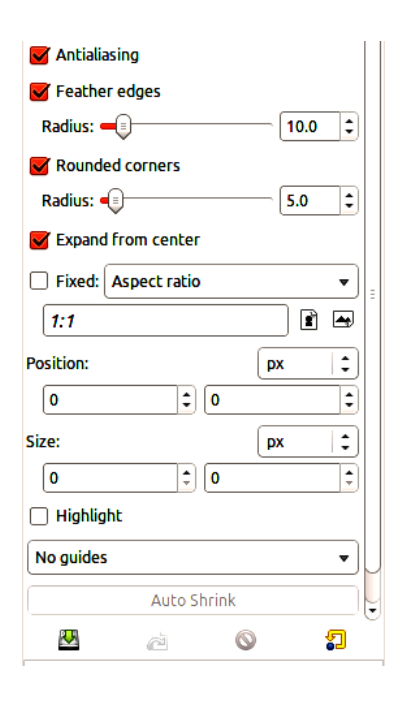

Antialiasing - annab valiku servale kerget pehmust, st lõikejoon jääb ühtlasem.

Feather edges - valiku serva udustamine, mis tuleb määrata enne valiku loomist.

Rounded Corners - servade ümarus, mis tuleb samuti anda enne valiku loomist.

## **Ellipse Select Tool**

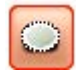

Sarnaneb **Rectangular Select Tool** tööriistale. Kui tööriist on valitud muutub hiirekursor

ja hiire vasakut klahvi all hoides tuleb lohistada sobiv valik. Korrapärase ringi loomiseks on joonistamise ajal samuti vaja abiks hoida Shift klahvi.

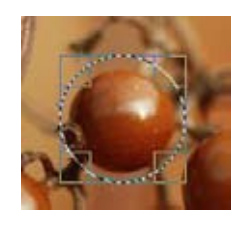

 Pane tähele, et kui hoiad Shift klahvi all enne valiku loomist, siis saad eelnevale valikule osa juurde liita.

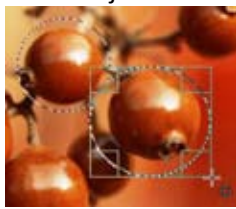

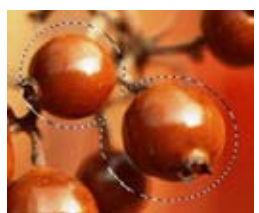

### Harjutus - koera välja valimine

1. avage **File→Open** pilt **multi.jpg**;

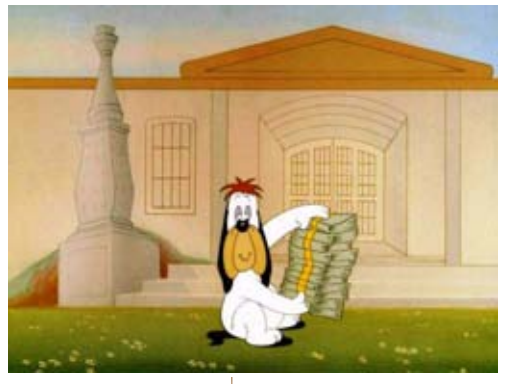

2. kasutage **Rectangle Select** tööriist 🖳 . Looge ümber koera ruudukujuline valik;

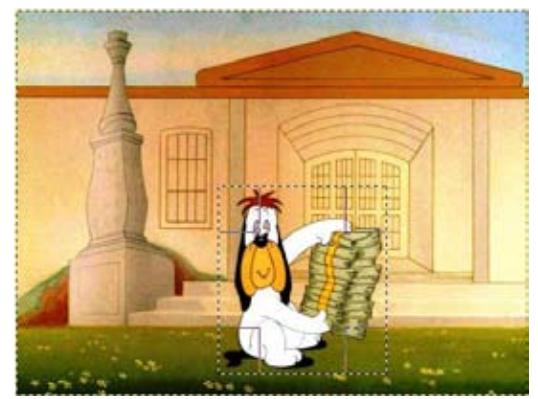

- 3. eemaldage valik korraldusega menüüst **Select→None** või klõpsake hiirega väljaspool valitud osa;
- looge ümber koera ringikujuline valik, selleks kasutage Ellipse Select tööriista <sup>●</sup>;

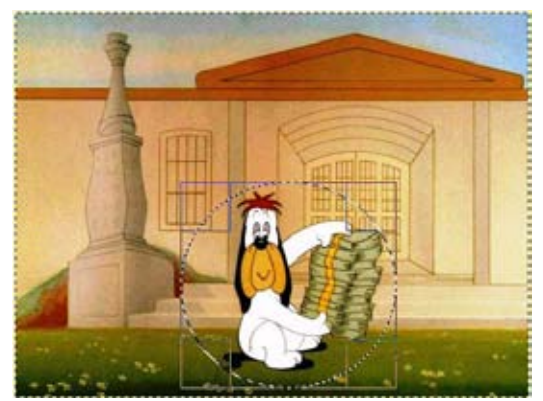

1. Eemaldage valik korraldusega menüüst **Select→None**.

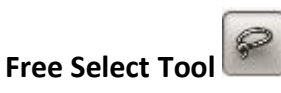

Valides **Free Select Tool** tööriista muudab hiirekursor kuju <sup>™</sup> ? Antud tööriista on võimalik kasutada kahel viisil:

a) saab valida sobiva osa hiireklahvi all hoides e joonistada nagu vabakäe pliiatsiga.

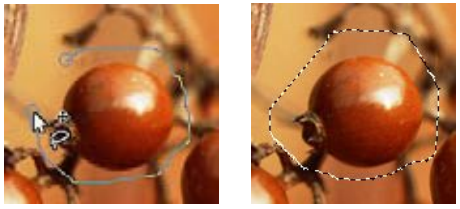

b) saab klõpsata ümber soovitud osa paika märgistuspunktid, mis ühendatakse valikuga ning suletakse klõpsuga alguspunktis.

### Harjutus

Proovige välja valida näidispildil olev skulptuur kahel viisil:

- 1. valige Free Select tööriist 🔗;
- 2. looge selekteering käsitsi hiirt all hoides;
- 3. eemaldage valik **Select→None**;
- 4. valige Free Select tööriist 🤗;
- 5. valige skulptuur klõpsates paika märgituspunktid ja sulgege valik;

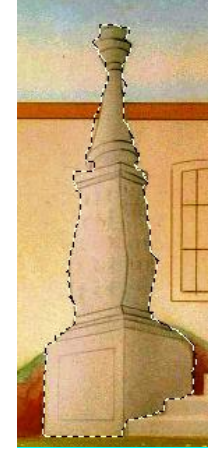

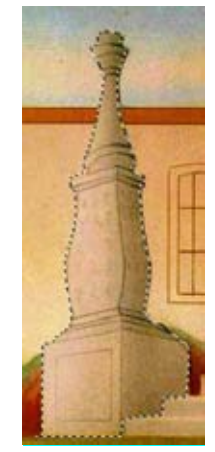

6. eemaldage valik **Select→None**.

# Fuzzy Select Tool

Valides **Fuzzy Select** tööriista muutub hiirekursor **M**, millega pildil või aktiivsel pildikihil klikkides tekib valik. See hõlmab sama tooni pikseid, mis on omavahel ühenduses. Oluline on siinjuures õigele punktile klikkida, et valik tuleks selline nagu vaja. Enne tööriista kasutamist on soovitav määrata valitatavate toonide arv **Threshold**. Mida suuremaks liuguri numbriväärtust liigutada, seda suurem arv sarnaseid toone korraga välja valitakse.

| Fuzzy Select               | ٩ |
|----------------------------|---|
| Mode:                      |   |
| S Antialiasing             |   |
| Feather edges              |   |
| 🧭 Select transparent areas |   |
| Sample merged              |   |
| Threshold: 15.0            | • |
| Select by: Composite       | • |
|                            |   |
| 💾 🖄 💊 🔓                    | ] |

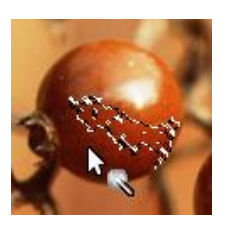

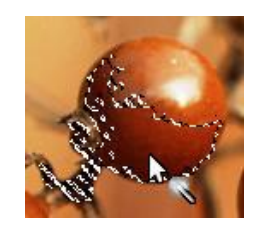

a) Threshold = 2

b) Threshold = 5

### Harjutus

- 1. kasutage Fuzzy select tööriista 💽;
- 2. klõpsake valgel värvil (reguleerige Threshold määrangut);

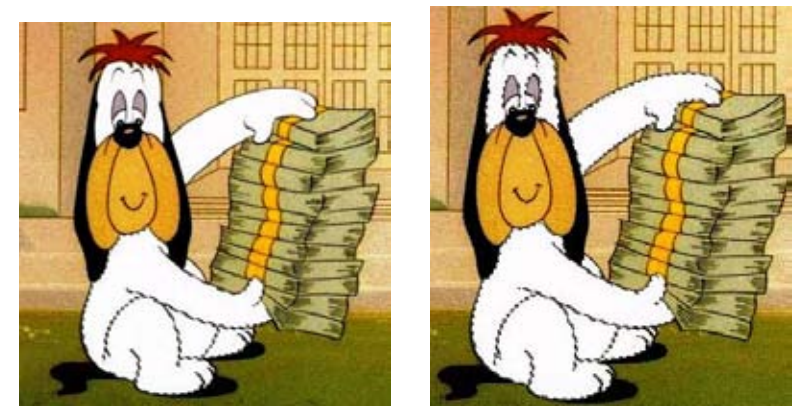

- lisage ka teised valged alad, selleks valige tööriista omadustest režiimist Mode nupp Add to the current selection 
   ;
- 4. klõpsake märgistamata valged alad juurde:
- 5. eemaldage valik **Select→None**;

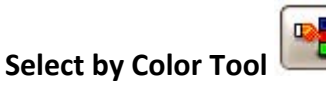

Tööriist selekteerib värvi poolest sarnaseid alasid pildil või aktiivsel pildikihil. See töötab põhimõtteliselt samamoodi nagu **Fuzzy select**, ent ta valib välja värvi poolest sarnased alad kogu pildi või aktiivse pildikihi ulatuses, sõltumata nende asukohast.

### Harjutus

Valige välja valged alad pildilt.

- 1. kasutage Select by Color tööriista 🛄
- 2. klõpsake valgel alal, reguleerige tööriista omadusi;

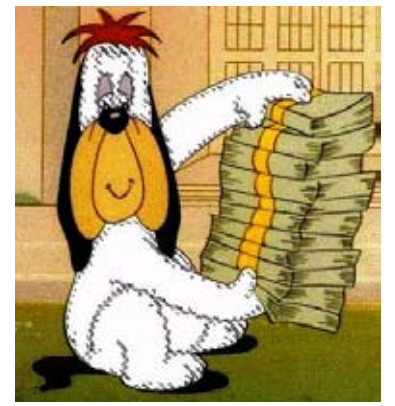

3. eemaldage valik **Select→None**.

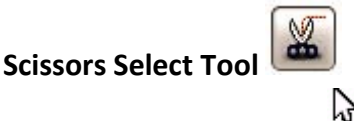

Tööriistaga pildil klikkides iluuakse märgistuspunktid, mis sulgedes muudetakse

₩. ₩ ₩

valikuks. Sulgemiseks tuleb klõpsata valiku alguspunktil (hiirekursor muutub ning seejärel valitud osa sees.

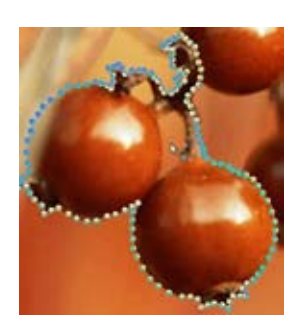

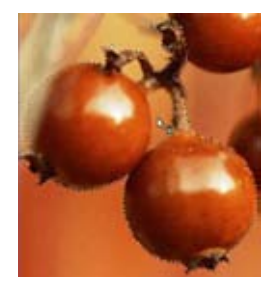

### Harjutus - valige pildilt välja paberipakk

- 2. klõpsake paberipaki servale soovitud märgistuspunktid;
- 3. valiku lõpetamiseks klõpsake esimesel valiku alguspunktil ja seejärel valitud osa sees:

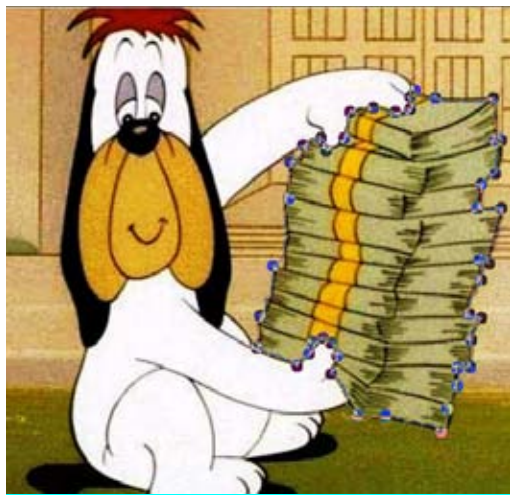

4. eemaldage valik **Select→None**.

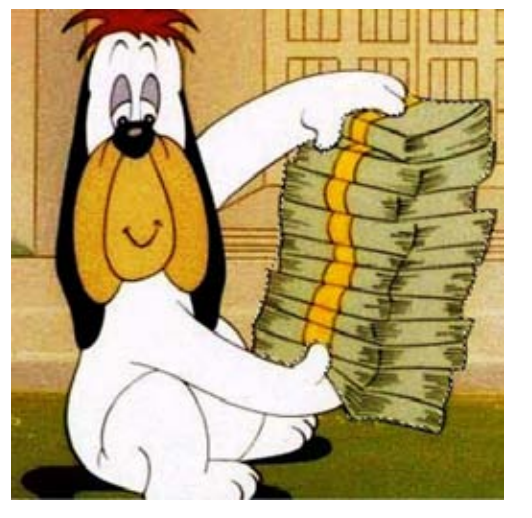

## Foreground Select Tool

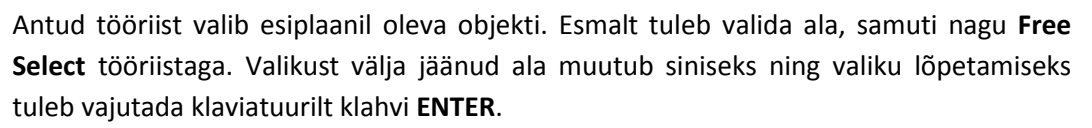

### Harjutus – valige pildist välja maja katus

- 1. kasutage Foreground Select tööriista
- 2. tööriista omadustest Interactive refinement valige esiplaan foreground;
- 3. valige katus ning vajadusel reguleerige tööriista omadustest pintsli otsa suurust ja parandage loodut;

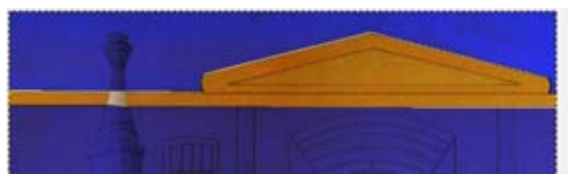

4. lõpetamiseks vajutage ENTER klahvi;

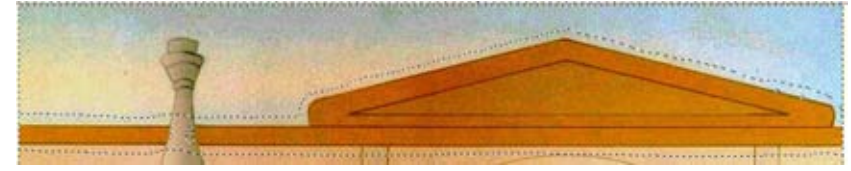

5. eemaldage valik **Select→None**.

## Valikute loomine või puhastamine kiirmaskis - Quick Mask

Mõnikord on vaja luua väga keeruline valik ja eelnevalt tutvustatud valikutööriistad ei pruugi aidata. Selleks pakuvad pilditöötlusprogrammid nagu ka Gimp kiirmaski **Quick Mask**.

Toggle Quick Mask režiimi saamiseks tuleb valida menüüst Select →Toggle Quick Mask

## Harjutus – valige pildist välja koer ja tooge eraldi kihile

- 1. lülitage siise kiirmask 💻 🔄
- 2. valige pintsli tööriist **Paintbrush Tool**, reguleerige ostiku suurust ning puhastage valge ja musta värvi kasutades pildist koer välja;

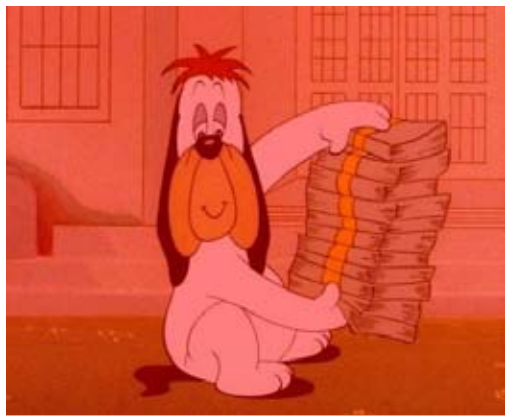

a) pilt pärast kiirmaski sisselülitamist **Select** →Toggle Quick Mask

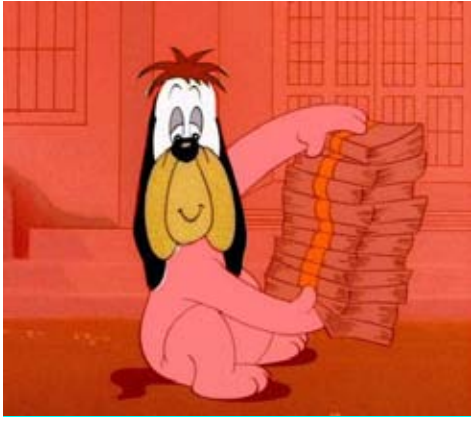

b) pilt pärast pintsliga joonistamist Paintbrush Tool

3. lõpetamiseks väljuge kiirmaskist, vajutage kiirmaski nuppu

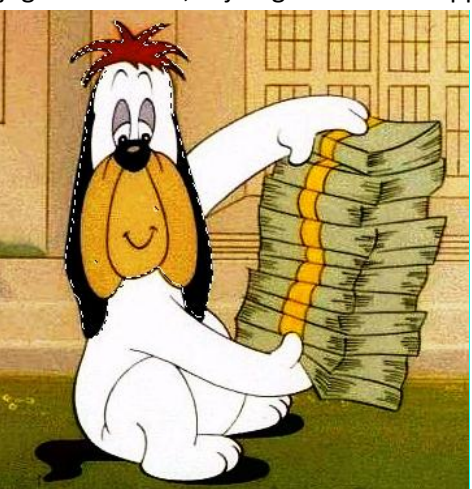

4. looge valitud osast (koerast) koopia, valige Edit→Copy;

5. kleepige valitud osa (koer) uuele kihile, valige **Edit→Paste as→New Layer**.

# Joonistamise tööriistad

Gimp pakub järgmisi joonistamise tööriistu:

| Tööriist | Tööriista nimi       | Hiirekursori<br>kuju                                                                                                    | Otstarve                                                                                           |
|----------|----------------------|----------------------------------------------------------------------------------------------------|----------------------------------------------------------------------------------------------------|
| r S      | Bucket Fill Tool     | C3 €5                                                                                                    | Värviga täitmine - täidab kihi või valitud<br>osa esiplaanivärvi või mustriga.                     |
|          | Blend Tool           |                                                                                                    | Värvisulandus - täidab valitud osa<br>üleminekuga ühest värvist teise.                             |
| l        | Pencil Tool          | 120                                                                                                    | Pliiats, mis võimaldab vaba käe abil luua<br>teravaservalisi jooni.                                |
| 1        | Paintbrush Tool      | () ()                                                                                                    | Pintsel, mis võimaldab vaba käe abil<br>luua pehmeservalisi jooni.                                 |
| 0        | Eraser Tool          |                                                                                                    | Kustutuskumm, mis lubab eemaldada<br>värvialasid aktiivsel pildil, valitud osal<br>või pildikihil. |
| L        | Airbrush Tool        | i de la constante de la constante de la consta | Pihusti, mis võimaldab katta pilti<br>õhukese värvikihiga.                                         |
| 8        | Ink Tool             | R.                                                                                                    | Sulepea, galligraafiliste joonte<br>loomiseks.                                                     |
| ê        | Clone Tool           |                                                                                                    | Kloonija, mis võimaldab teatud kohast<br>infot teise kohta üle kanda e üle<br>pintseldada.         |
| 8        | Heal Tool            |                                                                                                    | Parandamise tööriist, mis on sarnane<br>Clone Tool'iga.                                            |
| 2        | Perspective<br>Clone |                                                                                                    | Perspektiiviga kloonimine.                                                                         |

| 29        |                |                      |                                                  |
|-----------|----------------|----------------------|--------------------------------------------------|
| Tööriist  | Tööriista nimi | Hiirekursori<br>kuju | Otstarve                                         |
| ۵         | Blur/Sharpen   | <mark>ک</mark> ٹ     | Vabakäega udustamine ja<br>teravustamine.        |
| <u>کي</u> | Smudge         | La Carte             | Värvide segustaja.                               |
| ď         | Dodge/Burn     |                      | Vabakäega värvide helestamine ja<br>tumestamine. |

Joonistamise tööriistu kasutades on hea appi võtta klavituuriklahvid.

| Klahv | Kuidas kasutada                                                                                                    |
|-------|----------------------------------------------------------------------------------------------------|
| Ctrl  | Klahvi all hoides muutub joonistamistööriist värvi valijaks. <b>Ctrl</b> klahvi ei saa<br>kasutada ainult <b>Ink Tool</b> töövahendiga.<br>Näiteks kui joonistada pliiatsiga ja all hoida                                                                                                    |
| 1     | Ctrl klahvi, saab hiire klikiga valida<br>soovitud tooni ja Ctrl klahvi lahti lastes<br>edasi joonistada.                                                                                                    |
|       | Kloonimise tööriista ( <b>Clone Tool</b> ) puhul annab <b>Ctrl</b> klahvi all hoidmine valida pildist osa, mida on vaja teise kohta üle kanda.                                                                                                    |
|       | Näiteks kui on soov<br>kloonida lille vart. Tuleb<br>valida Clone Tool.Hoida all Ctrl klahvi<br>ning<br>klõpsata<br>varrel.Seejärel vabastada klahv<br>ja alustada kloonimist.Blur/Sharpen töövahendite puhul pakub Ctrl<br>klahvi all hoidmine nendeBlur/sharpen töövahendite puhul pakub CtrlKlahvi all hoidmine nende |
|       | vahetust.                                                                                                    |
| Shift | Hoides abiks <b>Shift</b> klahvi viiakse joonistamitööriistad sirgjoone režiimi.<br>Näiteks kui on vaja joonistada sirget joont tuleb valida pliiatsi tööriist.                                                                                                    |

|            | Klõpsata paika joone alguspunkt, vabastada hiir ja hoides abiks <b>Shift</b> klahvi klõpsata paika joone lõppunkt.                                               |
|------------|----------------------------------------------------------------------------------------------------|
|            | Do.                                                                                                    |
| Ctrl+Shift | Kahe klahvi alla vajutamine on sarnane <b>Shift</b> klahvi valikule. Erineb aga selles, et pakub 15 <sup>°</sup> kraadiste, st vertikaalsete, horisontaalsete ja |
|            | diagonaalsete joonte loomist.                                                                                                    |
|            |                                                                                                    |

GIMP

## Joonistamistööriistade detailsem tutvustus koos harjutustega

### Joonte loomine

Joont on võimalik joonistada nii vabakäe tööriista pliiatsi (**Pencil**) kui ka pintsli töövahendiga (**Paintbrush**). Erinevus on selles, et pliiats tekitab selge joone e joone serv on järsk. Pintsliga tõmmatud joone serv on pehme ehk udune. Nendel tööriistadel on sarnased parameetrid ning tavajoone joonistamiseks tuleb hoida all hiire vasak klahv. Sirge joone joonistamiseks klõpsata esmalt paika joone alguspunkt ning seejärel hoida abiks (**Shift**) klahv ja klõpsata joone lõppunktis.

| Pencil   | ٩                  | Paintbrush ④            |
|----------|--------------------|-------------------------|
| Mode:    | Normal 💌           | Mode: Normal 💌          |
| Opacity: |                    | Opacity: 100.0 🗘        |
| Brush:   | Circle (11)        | Brush: Circle (11)      |
| Scale:   | 1.00 \$            | Scale: 1.00 🗘           |
| Brush    | Dynamics           | Brush Dynamics          |
| Fade     | out                | Fade out                |
|          | Jitter             | Apply Jitter            |
|          | mental             | Incremental             |
| 🗌 Use c  | olor from gradient | Use color from gradient |
| <u></u>  | či 💿 🎜             | 💾 🖄 🚫 🎦                 |

Tööriista tähtsamad parameetrid on:

Opacity - mis võimaldab lisada joonele läbipaistvust, vahemikus 0 - 100.

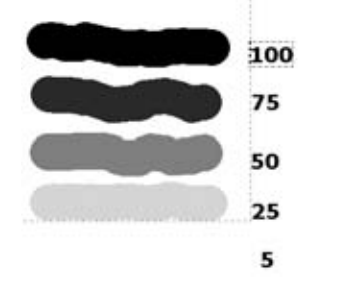

**Brush** - mis võimaldab valida erineva kuju ja suuruse pintsliotsasi. Mõningad näited alloleval pildi.

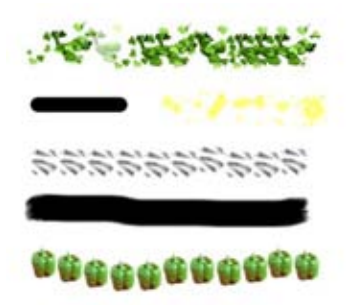

Scale - mis võimaldab täpselt määratleda pintsliotsa suurust.

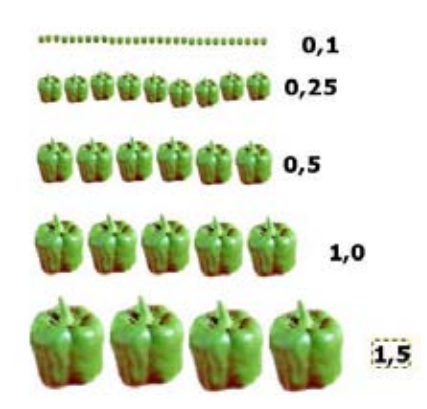

### Harjutus - ringi joonistamine

Paljud programmid pakuvad ringi joonistamiseks vastavat tööriista, Gimp mitte. Kuidas saab siis aga ringi joonistada? Selleks tuleb esmalt ringi valiku tööriistaga **Ellipse Select Tool** luua ringi valik ning seejärel täita värviga. Samm- sammuline tegevus käib nii:

1. loo sobiliku suurusega ring, kasuta **Ellipse Select Tool** tööriista Korrapärase ringi loomiseks vajuta valiku lõpetamisel alla klahv **Shift**;

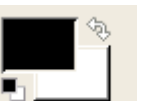

 $\bigcirc$ 

2. vali sobiv täitevärv, klikka esiplaani värvi ruudul **Tuudul**. Vaikimisi esiplaani värv on must ja taustavärv valge. Klikkides kas suurel mustal või valgel ruudul avaneb värvi valimise dialoogikast. Kui klikkida noolel <sup>(%)</sup>, vahetatakse esiplaani

ja taustavärv umber. Klikkides väiksel must/valgel ikoonil 퉉 taastatakse vaikevärvid must ja valge;

3. vali värviga täitmise tööriist (**Bucket Fill Tool**) ja kanna klikates värv loodud valiku sisse.

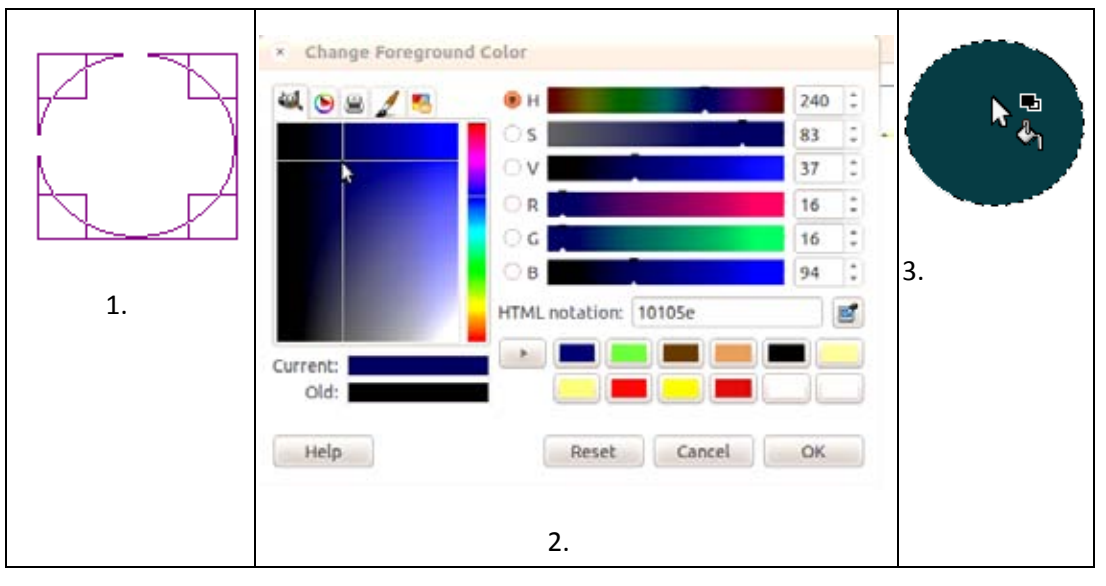

### Harjutus - kloonimine

1. avage pilt pav\_3.jpg:

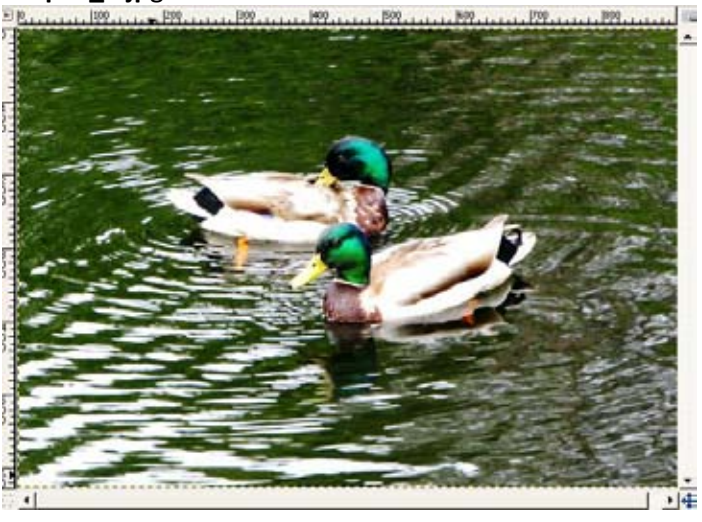

- 2. kasutage **Clone Tool** tööriista . Hiirekuror muudab kuju
- 3. tööriista omadustest Alignment võtke välja joondus None.
- 4. hoidke all Ctrl klahvi ja klikake paika kloonimise punkt (klõps pardil);

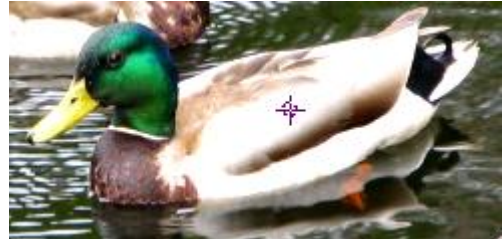

- 5. tulge hiirega kohta kuhu soovite uut parti kloonida ja alustage joonistamist. Vajadusel muutke kloonimise punkti;
- 6. lõpptulemus peaks välja nägema selline.

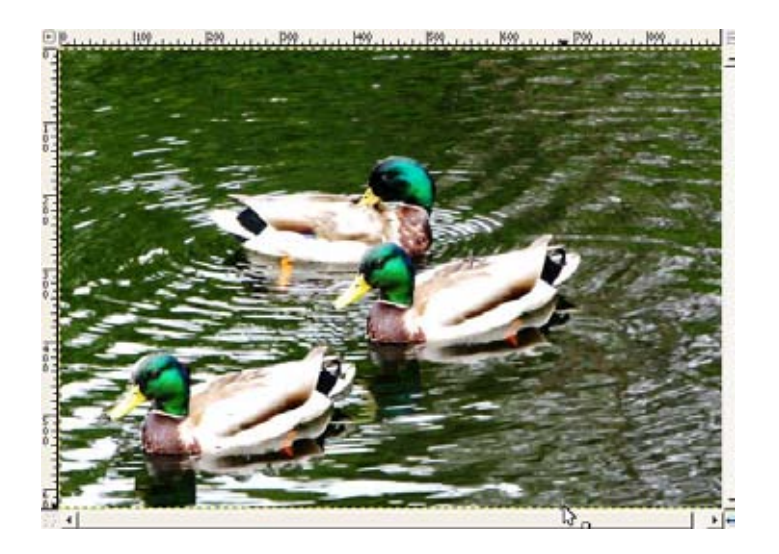

### Harjutus - eemaldage pildil olev kuupäev

1. avage pilt pav\_6.jpg;

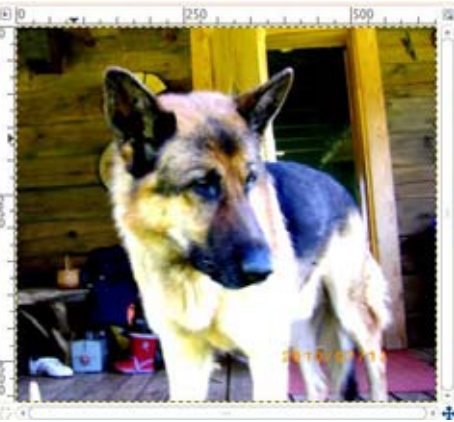

kasutage Healing Tool Kööriista. Vajadusel reguleerige tööriista otsiku suurust ja tooge pilti lähemale. Kasutage tööriista Zoom Tool ;

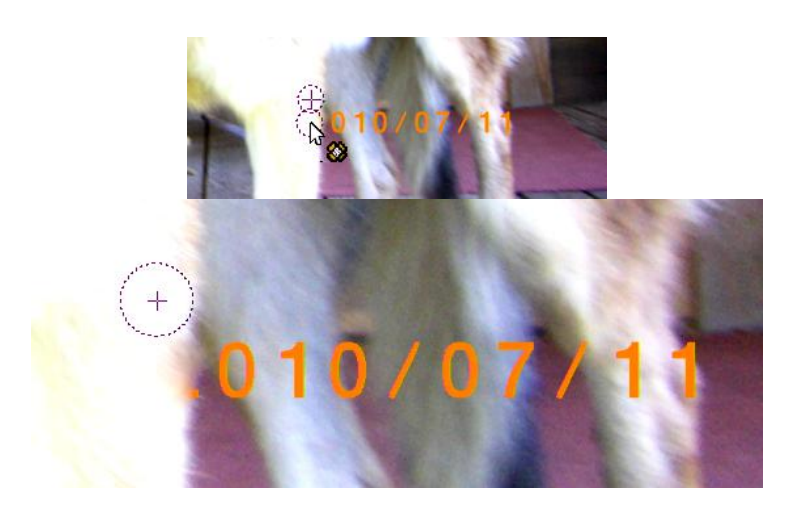

- andke Ctrl klahvi all hoides ja hiirega klikates ette koht, kust sarnast infot saaks kuupäevale peale kanda. Vabastage Ctrl klahv ning proovige eemaldada kuupäev; ;
- 4. võib abiks kasutada ka kloonimise tööriista Clone Tool;
- 5. lõpptulemus peaks välja nägema selline;

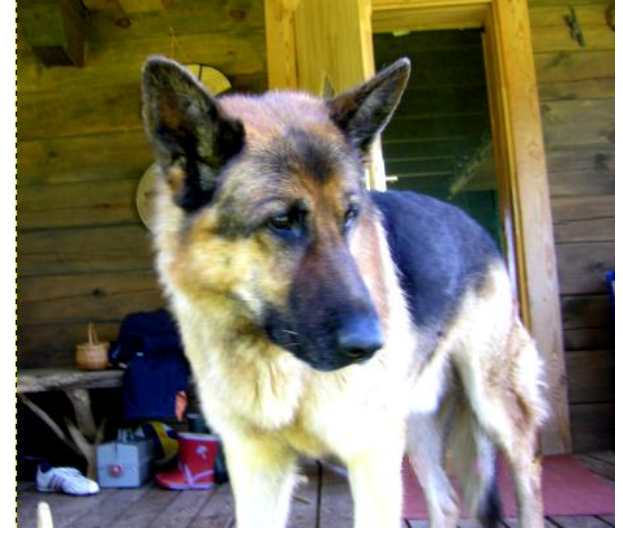

6. salvestage pilt oma arvutisse nime alla pav\_7.jpg. Valige korraldus File → Save As....:

| ame: pa                 | pav_7.xcf                    |          |                   |                |           |
|-------------------------|------------------------------|----------|-------------------|----------------|-----------|
| ave in folder: 📔        | duomenys                     |          |                   |                |           |
| Browse for othe         | r folders                    |          |                   |                |           |
| 🕯 🆀 virtualus 🕻         | duomenys                     |          |                   | Cr             | eate Fold |
| laces                   | Name                         | ▼ Size   | Modified          | Preview        |           |
| Search                  | 2_computer_files             |          | 09/08/11          |                |           |
| Recently Used           | 7_internet                   |          | 09/26/11          |                |           |
| virtualus               | 🚞 corel_draw-9               |          | 09/07/11          |                | 2.        |
| 🖥 Desktop               | 📄 files                      |          | 10:04             |                | 33        |
| File System             | Copy of New Picture (13).bmp | 259.6 KB | Yesterday at 15:5 | 5              |           |
| Paveikslėliai           | New Picture.bmp              | 145.8 KB | 06/22/11          |                |           |
| 🖥 Dokumentai            | Nuotrauka-1.png              | 89.1 KB  | 09/07/11          | No se          | lection   |
| 🕈 Dokumentai            | Nuotrauka-2.png              | 90.0 KB  | 09/07/11          |                |           |
| Muzika                  | v pan_2.jpg                  | 1.0 MB   | 00/21/11          | 4              |           |
| Add Remove              | All image                    | 5        |                   |                |           |
| Select File Type (      | GIMP XCF image)              |          |                   |                |           |
| ile Type                |                              |          |                   | Extensions     |           |
| y Extension             |                              |          |                   |                |           |
| IMP XCF image           |                              |          |                   | xcf            |           |
| SCII art                |                              |          |                   | txt,ansi,text  |           |
| lias Pix image          |                              |          |                   | pix,matte,mask | alpha,al, |
| AutoDesk FLIC animation |                              |          |                   | fli,flc        |           |
| source code             |                              |          |                   | c              |           |
| source code hea         | der                          |          |                   | h<br>          |           |
| OLOFON VUTMI            |                              |          |                   | Vormi          |           |

7. Save as JPEG dialoogiaknas andke pildile väike pakkimine Quality-85%;

|                | JPEG                    |        |
|----------------|-------------------------|--------|
| Quality: 📒     | •                       | 85 🗘   |
| File size: unk | known<br>eview in image | window |
|                |                         |        |
| Advance        | d Options               |        |
| Advance        | d Options               | faults |

8. väljuge salvestusaknast nupuga Save.

### Harjutus – pildi udustamine ja teravustamine

- 1. avage pilt pav\_8.jpg;
- 2. suurendage pilti lähemale, kasutage **Zoom Tool** tööriista 🤐 ;
- 3. järgnevalt kasutage **Blur/Sharpen Tool** tööriista ja määrake tööriista omadused järgnevalt: tavapintsel **Brush**, ostikusuurus **Scale** 1 ja sagedus **Rate** 20 ja tüüp **Blur** udustamine;
- 4. joonistage üle pildi ja lõpptulemus peaks välja nägema nagu joonisel b;

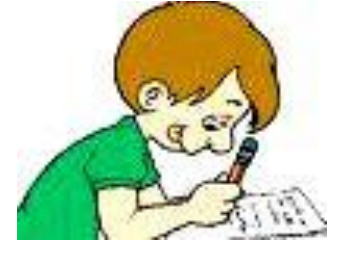

a)

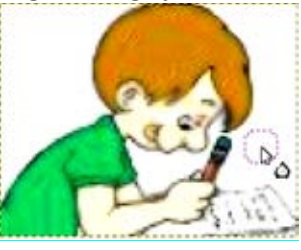

b)

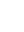

5. korrake udustamist ja lõpptulemus peaks välja nägema nagu joonisel c;

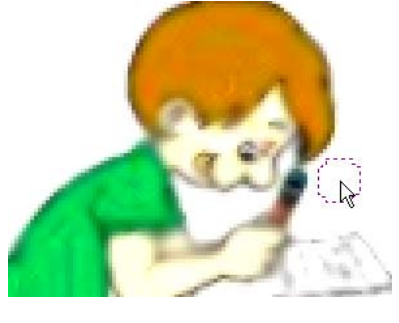

c)

Samamoodi proovige pilti teravustada valides tööriista omadustest tüübiks teravustamine **Sharpen** ning võrrelge tulemusi:

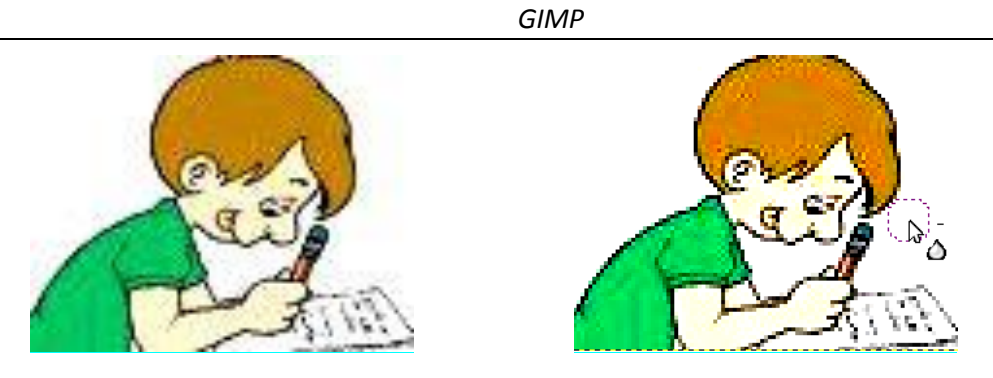

d)originaal pilt

e)teravustatud pilt

# Transformeerimise tööriistad

| Tööriista nimi                                                                     | Hiirekursori<br>kuju                                                                                                    | Otstarve                                                                                                    |
|------------------------------------------------------------------------------------|----------------------------------------------------------------------------------------------------|----------------------------------------------------------------------------------------------------|
| Move Tool                                                                          | 25                                                                                                    | Liigutamise tööriist – mis võimaldab<br>liigutada aktiivset pilti ning ka<br>pildikihil olevat sisu.                                                                                                    |
| Alignment<br>Tool                                                                  | C.C.                                                                                                    | Joondamise tööriist – mis joondab<br>või korrastab kihti või objekti.                                                                                                    |
| Crop Tool                                                                          | - <u>'</u>                                                                                                    | Lõikamise tööriist – mis võimaldab<br>eemaldada pildilt soovimatut osa.                                                                                                    |
| Rotate Tool                                                                        |                                                                                                    | Pööramise tööriist – mis lubab<br>pöörata kihil olevat sisu,<br>selekteeritud osa ja ka vektorjoont.<br>Täpsemate valikute jaoks kasutada<br>menüüst korraldust<br>Image-→Transform.                                                                                                    |
| ge<br>uplicate<br>ode<br>ansform                                                   | Ctrl+D                                                                                                    | Flip Horizontally                                                                                                    |
| anvas Size<br>t Canvas to Layers<br>t Canvas to Selecti<br>rint Size<br>cale Image | Alt+1                                                                                                    | Flip Vertically<br>Rotate 90° clockwise<br>Rotate 90° counter-clockwise<br>Rotate 180°<br>Guillotine                                                                                                    |
|                                                                                    | Tööriista nimi<br>Move Tool<br>Alignment<br>Tool<br>Crop Tool<br>Crop Tool<br>Rotate Tool<br>Rotate Tool<br>auvas Size<br>t Canvas to Layers<br>t Canvas to Selection<br>int Size<br>cale Image | Tööriista nimi       Hiirekursori kuju         Move Tool       Image: Compare the second second |

Valides Image→Transform →Rotate avaneb dialoogiaken, kust on võimalik määrata numbriliselt pööramise kaldenurka.

37

| Tööriist                                                | Tööriista nimi     | Hiirekursori<br>kuju       | Otstarve                                                                                                    |  |  |  |
|---------------------------------------------------------|--------------------|----------------------------|----------------------------------------------------------------------------------------------------|--|--|--|
| Rotate     Rotate     Background-16 (transpormuoti.png) |                    |                            |                                                                                                    |  |  |  |
|                                                         | Angle: +0.58 +     |                            |                                                                                                    |  |  |  |
|                                                         | Center X: 450.00 ‡ |                            |                                                                                                    |  |  |  |
|                                                         | Help               | Reset Ca                   | ancel                                                                                                    |  |  |  |
|                                                         | Scale Tool         | - ' =                      | Mõõtu viimise tööriist – mis<br>võimaldab vähendada ja suurendada<br>pildi mõõtkava hiirega lohistades.<br>Mõõtuviimise tööriista kasutades<br>avaneb ka <b>Scale Tool</b> dialoogiaken,<br>kust tegevuse lõpetamiseks peab<br>väljuma nupuga <b>Scale</b> .<br>Võib kasutada ka menüüvalikust<br>korraldust <b>Image→Scale Image</b> . |  |  |  |
|                                                         | Shear Tool         |                            | Kallutamise/nihutamise tööriist –<br>mis samuti lubab kihil olevat, valitud<br>osa ja vektorjoont kallutada.<br>Tööriista kasutades avaneb niisamuti<br>nagu <b>Shear Tool</b> tööriista puhul<br>dialoogiaken, kus tegevuse<br>lõpetamisek peab väljuma nupule<br>vajutusega <b>Shear</b> .                                            |  |  |  |
|                                                         | Perspective        |                            | Perspektiivi tööriist – lubab viia kihil<br>olevat sisu, valitud osa või<br>vektorjoont perspektiivi.<br>Lõpetamiseks vajutada ees olevas<br>dialoogiaknas nupule <b>Perspective</b> .                                                                                                    |  |  |  |
|                                                         | Flip               | \$<br>\$<br>\$<br>\$<br>\$ | Peegeldamise tööriist – lubab kihil<br>olevat pilti, valitud osa või<br>vektorjoont horisontaalses või<br>vertikaalses suunas peegeldada.<br>Peegelduse tüüp tuleb valida<br>eelnevalt tööriista omadustest.                                                                                                    |  |  |  |

# Ülejäänud tööriistad

| Tööriist | Tööriista<br>nimi    | Hiirekursori kuju     | Otstarve                                                                                                    |
|----------|----------------------|-----------------------|----------------------------------------------------------------------------------------------------|
|          | Paths Tool           |                       | Vektorjoonte tööriist – mis<br>võimaldab luua täpseid, nii<br>sirg- kui kõverjooni ning neid<br>ka hiljem töödelda. |
|          |                      | Design the path       |                                                                                                    |
|          |                      | 2                     |                                                                                                    |
|          |                      | Edit the path         |                                                                                                    |
|          |                      | +                     |                                                                                                    |
|          |                      | Move the path         |                                                                                                    |
|          | Color Picker<br>Tool | /<br>Dick cedu        | Värvi valimise tööriist - mis<br>võimaldab pildist välja valida<br>vaialikku vävitooni                              |
|          |                      | PICK ONLY             |                                                                                                    |
|          |                      | /*                    |                                                                                                    |
| 1        |                      | Set foreground colour |                                                                                                    |
| 6        |                      | 1                     |                                                                                                    |
|          |                      | Set background colour |                                                                                                    |
|          |                      | $p^{+}$               |                                                                                                    |
|          |                      | Add to palette        |                                                                                                    |
|          | Zoom Tool            |                       | Suurenduse tööriist -                                                                                               |
|          |                      | Zoom in               | lähemale ja viia kaugemale.                                                                                         |
|          |                      |                       | Tööriista vahetamiseks<br>kasutada <b>Ctrl</b> klahvi.                                                              |
|          |                      | Zoom out              |                                                                                                    |

| Tööriist | Tööriista<br>nimi | Hiirekursori kuju | Otstarve                                                                             |
|----------|-------------------|-------------------|--------------------------------------------------------------------------------------|
| 1        | Measure<br>Tool   | -'-<br>`&         | Mõõtmise tööriist - mõõdab<br>pikslite omavahelist kaugust<br>ja ka kaldenurka.      |
| A        | Text Tool         | -'-<br>I          | Tekstitööriist - millega saab<br>pildile lisada teksti ja loodud<br>teksti ka muuta. |

\_\_\_\_\_

# Gimp dialoogiaknad

### Layers, Channels, Undo – Brushes, Patterns, Gradients

Gimp programm pakub dokitavaid dialoogiaknaid ja põhikomplektis pakutakse Layers, Channels, Paths, Undo ning Brushes, Patterns, Gradients dialooge. Erinevad ikoonid A dialoogiakna ülaservas on sakid, mis tähistavad erinevaid dialoogiaknaid. Sakkidel klõpsates saab neid esile tuua. Dialoogiakende paremal olev nool B menüüvalik, pakub lisakorraldusi vastavalt ees olevale aknale.

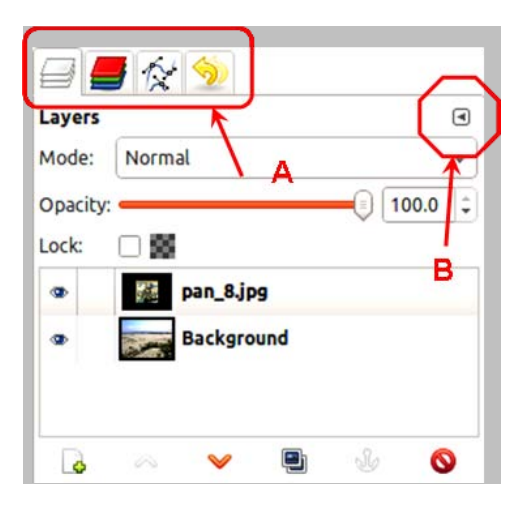

Komplekti sulgemisel saab selle uuesti ekraanile läbi menüükorralduse Windows  $\rightarrow$  Recently Closed Docs  $\rightarrow$  ...

Dialoogiaknaid on võimalik ka oma käe järgi seadistada, kas kokku liita või lahutada. Dialoogiakende eraldamiseks hoida hiirega kinni dialoogiakna sakist ja lohistada ta olemasolevast eemale ning vabastada klahv. Juurde lisamiseks teha lahti dialoogiakna menüünool ning valida **Insert tab**...

Dialoogiaknaid saab ka lihtsalt juurde tuua või sulgeda. Selleks valida menüüst korraldus Window→ Dockable Dialogs. Tähtsamad nendest on ära toodud allolevas tabelis.

| Ikoon | Dialoogiakna nimetus                                                                                                    | Selgitus                                                                                                    |
|-------|----------------------------------------------------------------------------------------------------|----------------------------------------------------------------------------------------------------|
|       | Layers dialog<br>Layers<br>pan_7.jpg-2 V Auto<br>Layers Auto<br>Layers Auto<br>Lock: Domal V<br>Lock: Dama Pan_8.jpg<br>Data Background<br>Company Company Com | Kihi dialoogiaken, mis pakub valikuid tööks<br>kihtidega. Kihtidega tööd on põhjalikumalt<br>tutvustatud lk 53. |

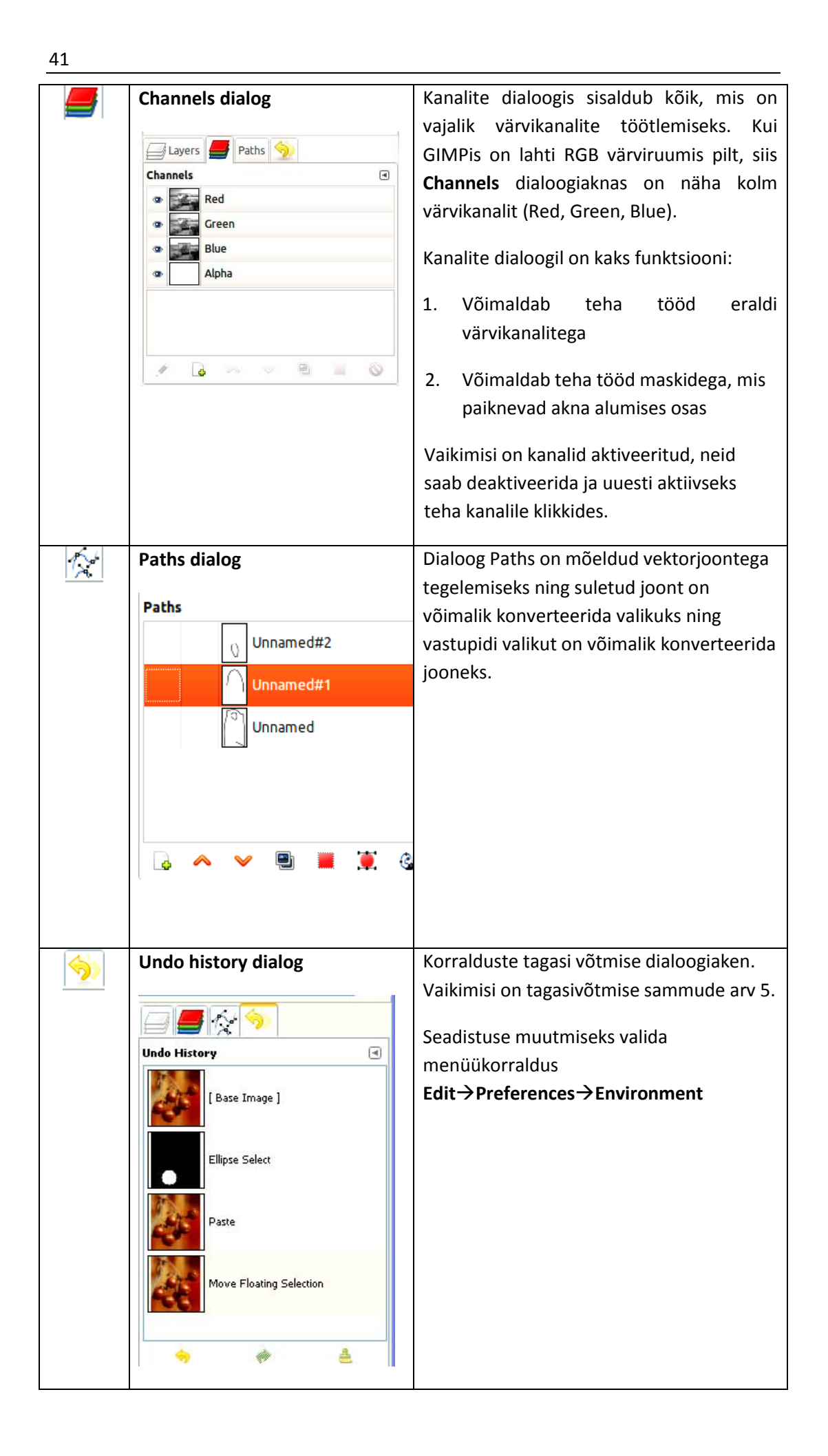

| Brushes<br>Brushes<br>Grcle (11) (13 × 13)<br>Spacing: 20.0<br>C                                                | Pintslite dialoogiaknas kuvatakse pintslite<br>valikut <b>A</b> ning seda kasutatakse põhiliselt<br>olemasolevate muutmiseks või uute<br>pintslite loomiseks <b>C</b> .<br>Vaikimisi on GIMP-iga kaasas<br>mõnikümmend erinevat pintslit. Neid leiab<br>juurde internetist aadressidelt:<br>http://qbrushes.com/nature/photoshop-<br>grass-brushes/<br>http://qbrushes.com/plants/grasslands-<br>brushes/<br>http://qbrushes.com/plants/tree-brushes-<br>2/ |
|----------------------------------------------------------------------------------------------------|----------------------------------------------------------------------------------------------------|
| FG/BG Color<br>C<br>A<br>B<br>C<br>B<br>C<br>B<br>C<br>C<br>C<br>C<br>C<br>C<br>C<br>C<br>C<br>C<br>C<br>C<br>C | Värvi valik – kus üleval osas <b>C</b> olevad<br>nupud pakuvad erinevaid värvirežiime.<br>Näiteks viimasele nupule klikates<br>pakutakse RGB värviruumi ja printeri<br>ikoonile klikates CMYK valikut.                                                                                                    |
| Patterns                                                                                                    | Dialoogiaknas <b>Patterns</b> kuvatakse GIMP-<br>iga vaikimisi kaasas olev mustrite valik.<br>Nagu pintlite puhul kasutatakse ka<br>mustrite dialoogi uue mustri loomiseks või<br>olemasolevate muutmiseks.                                                                                                    |
| Gradient                                                                                                    | Värvisulandused                                                                                                    |

# Töö pildiga

Pildiga tööks vajalikud korraldused on paigutatud **Image** menüüsse ning allpool on tutvustatud nendest tähtsamaid.

## Pildi info vaatamine

Pildi info vaatamiseks valida korraldus Image→Image Properties.

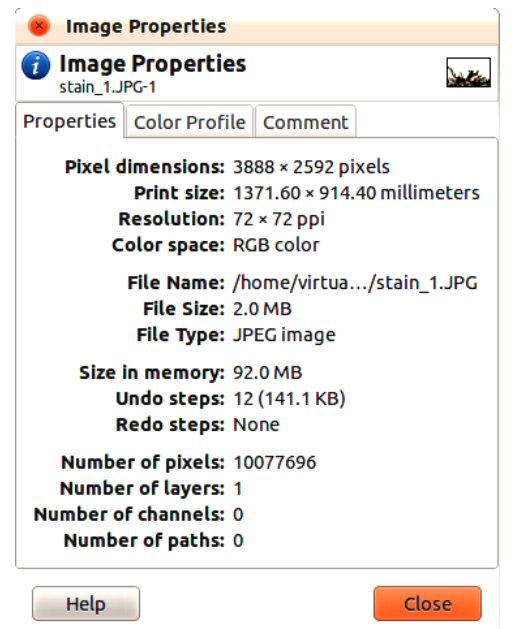

Esimesel kaardil **Properties** on ära toodud pildi põhiinfo. Teisel kaardil **Color Profile** on ära toodud pildis kasutusel olev värvimudel. Kolmandal kaardil **Comment** saab ise pildile juurde lisada kommentaare.

## Pildi suurus ja resolutsioon

Pildi suuruse ja resolutsiooni muutmiseks kasutada menüükorraldus **Image** → Scale image.

| 8 Scale Imag            | 2            |          |             |
|-------------------------|--------------|----------|-------------|
| Scale Imag<br>suo.jpg-2 | ge           |          | 100         |
| Image Size              |              |          |             |
| Width:                  | 1012         | :<br>0   |             |
| Height:                 | 494          | ÷        | pixels 😂    |
|                         | 1012 × 494 p | oixels   |             |
| X resolution:           | 180.000      | ÷ ,      |             |
| Y resolution:           | 180.000      | <b>;</b> | pixels/in 😫 |
| Quality                 |              |          |             |
| Interpolation:          | Cubic        |          | •           |
| Help                    | Reset        | Can      | scale       |

Image Size pakub pildi laiust Width ja kõrgust Height kuhu saab soovitavad numbrid kirjutada.

Pange tähele, et kui numbrite järel olev sidumise nupp on lahti, siis programm külgede suhet silmas ei pea ja soovitavad laiuse ja kõrguse väärtused saab ise tippida.

Kui sidumise nupp on kinni 🤤, siis saab määrata ise, kas ainult laiuse või kõrguse.

R

X ja Y resolutsioon valik võimaldab muuta ka pildi resolutsiooni. Kui pilt on mõeldud veebis kasutamiseks või arvutiekraanilt vaatamiseks, siis on piisav ja tavaliselt kasutatav resolutsioon 72 dpi-d. Väljatrüki jaoks aga kõrgem 300 dpi.

## Pildi pööramine

Kui pildi sisu on vaja pöörata tuleb valida menüükorraldus Image  $\rightarrow$  Transform, milles pakutakse järgnevaid valikuid:

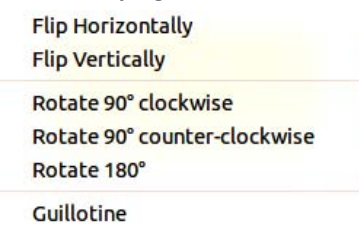

Flip Horizontally – peegelda horisontaalselt (vt võrdle allolevat joonist a ja b)
Flip Vertically – peegelda vertikaalselt
Rotate 90° clockwise – pööra 90° päripäeva
Rotate 90° counter-clockwise – pööra 90° vastupäeva
Rotate 180° – pööra 180°

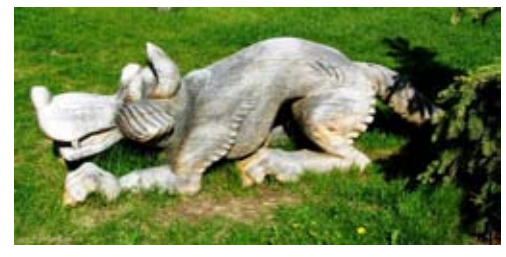

a) originaalpilt

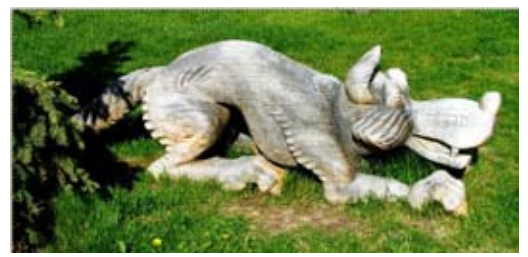

b) flip Horizontally

## Pildi ala

Kui on soov suurendada või vähendada pildilõuendi mõõtmeid, siis selleks valida menüüst korraldus Image→Canvas Size.

| Set Image Canvas Size                                                      | Set Image Canvas Size                                                                                 |
|----------------------------------------------------------------------------|----------------------------------------------------------------------------------------------------|
| Set Image Canvas Size                                                      | Set Image Canvas Size<br>suo.jpg-2                                                                    |
| Canvas Size<br>Width: COE<br>Height: 494 c<br>1012 × 494 pixels<br>180 ppi | Canvas Size<br>Width: 1416 +<br>Height: 691 +<br>1416 * 691 pixels +<br>1416 * 691 pixels +<br>Offset |
| Offset<br>X: 0 :<br>Y: 0 : pixels : Center                                 | X: 0 Center                                                                                           |
| Løyers                                                                     | Layers                                                                                                |
| Resize layers: None *                                                      | Resize layers: None *                                                                                 |
| Help Reset Cancel Resize                                                   | Help Reset Cancel Resize                                                                              |

Üleval valikus **Canvas Size** saab määrata soovitud pildi ala laiuse **Width** ja kõrguse **Height**.

**Offset** lubab nihutada tekkinud pildiala X ja Y telje suhtes. Klõpsates nupul **Center** paigutatakse pilt pildiala keskele.

## Pildi lõikamine e kadreerimine

Vahel on vaja pilti lõigata, et alles jätta ainult ühte osa pildist või kätte saada kindlas suuruses osa veebi jaoks.

Pildi lõikamiseks kasutatakse tööriitsa **Crop** ining samm-sammuline õpetus on ära toodud alljärgnevalt:

- 1. avage pilt sinagapore.jpg;
- 2. valige lõikamise tööriist või vajutage klaviatuurilt Shift+C;
- 3. lohitage vasakut klahvi all hoides pildile sobiva suurusega lõikekast. Lõikekasti on võimalik sama tööriistaga liigutada ja nurkades olevatest ruutudest suurendada/vähendada.

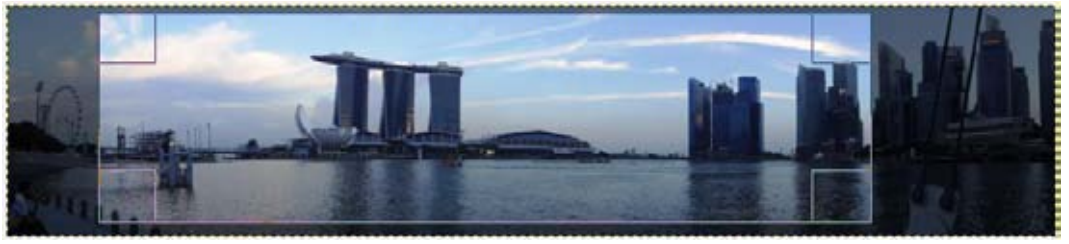

4. lõikamise lõpetamiseks vajutage klahvi Enter. Katkestamiseks kasutage klahvi Esc.

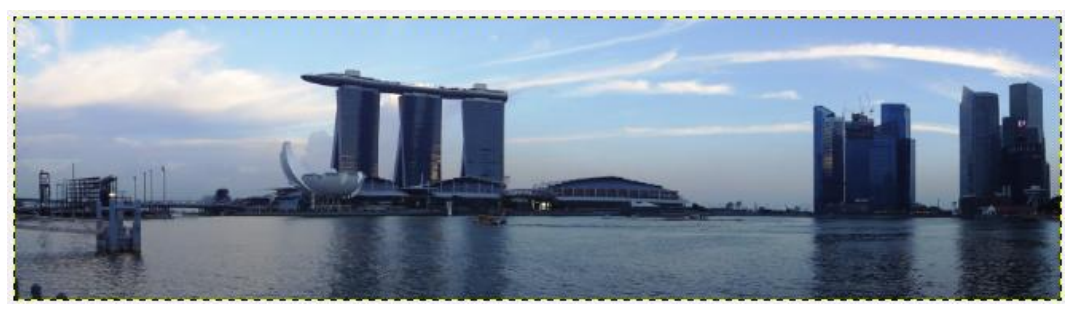

**Crop** tööriista allpool olevast valikust **Size** (suurus) saab määrata ka täpsemad mõõdud. Pange tähele, et eelnevalt peab olema lõikekast pildile lisatud.

| Crop       |                  |         | •         |
|------------|------------------|---------|-----------|
| Allow grov | ver only<br>wina |         |           |
| Expand fro | om center        |         |           |
| Fixed: As  | spect ratio      |         | •         |
| Current    |                  |         |           |
| Position:  |                  | рх      |           |
| 945        | 427              |         | ÷         |
| Size:      | + 150            | px<br>o |           |
| Highlight  |                  |         |           |
| No guides  |                  |         | •         |
|            | Auto Shrink      |         |           |
| _          |                  | 8       | <b>\$</b> |

## Pilditöötlus

**GIMP'**is on mitmeid värvide käsitsemise valikuid, mis on paigutatud menüüsse **Colors**, nagu: color balance; hue-saturation; colorize; brightness-contrast; threshold; levels; curves; posterize; desaturate ning automaatsed parandused real Automate.

Soovitatav on jätta alati endale alles originaalpilt kuna tooni- või värvikorrektsioone tehes läheb mingi osa pildi algsest informatsioonist kaduma ning seda ei ole võimalik hiljem taastada.

### **COLOR BALANCE**

Dialoog avaneb menüüst Colors→Color Balance 🖺

| Adjust Color Balance<br>Background-2 (Untitled) | E                     | +                |        |
|-------------------------------------------------|-----------------------|------------------|--------|
| Presets:                                        | •                     | ÷                | ٩      |
| Select Range to Adjust                          |                       |                  |        |
| ○ Shadows                                       |                       |                  |        |
| Midtones                                        |                       |                  |        |
| ⊖ Highlights                                    |                       |                  |        |
| Adjust Color Levels                             |                       |                  |        |
| Cyan                                            | Red                   | 0                | \$     |
| c)un                                            |                       |                  | _      |
| Magenta                                         | Green                 | 0                | \$     |
| Magenta                                         | Green<br>Blue         | 0                | :      |
| Magenta<br>Yellow                               | Green<br>Blue<br>Rese | 0<br>0<br>et Rar | ¢<br>¢ |
| Magenta<br>Yellow                               | Green<br>Blue<br>Rese | 0<br>0<br>et Rar | ¢<br>¢ |
| Magenta<br>Yellow<br>Preserve luminosity        | Green<br>Blue<br>Rese | 0<br>0<br>et Rar | ¢<br>¢ |

See käsk võimaldab muuta pildi värvide tasakaalu kolme värviulatuse vahel: *Shadows*, *Midtones* ja *Highlights* (varjud, kesktoonid ja heledused). Kolm skaalat dialoogiakna keskel tähistavad kolme vastandvärvide paari (tsüaan-punane, violetne-roheline ning kollane-sinine). Liigutades liugurit ühele või teisele poole, on võimalik värvitasakaalu valitud värviulatuses muuta.

See on kasulik tööriist siis, kui pildi värvitasakaal on väga paigast ära. Näiteks kui pildi üldfoon on väga kollane või sinine.

### **Hue-saturation**

Dialoog avaneb menüüst **Colors**→**Hue-Saturation L**. See tööriist võimaldab samuti värvidega mängida. Tema tavaline kasutusviis on lihtsalt pildi värvikülluse või heleduse/ tumeduse muutmine.

47

Dialoogiaknas on näha kuut värvitooni, mida saab nii koos (vajutades nupule **Master**) kui eraldi (aktiveeridest ühe kuuest toonist) timmida. Värvitoonide all on kolm liugurit:

**Hue** (värvitoon) liugurit vasakule või paremale liigutades muutuvad värvid vastavalt nende asendile värvikettal

Lightness (heledus) liugurit vasakule või paremale liigutades muutub pilt või valitud toon heledamaks või tumedamaks

**Saturation** (küllastus) liugurit paremale liigutades lisatakse kujutise värviküllastust, värvid võimenduvad. Liugurit vasakule tõmmates värvid järk-järgult kaovad ja lõpuks muutub kujutis must/valgeks.

| 8 Hue-Saturation               |             |                         |   |
|--------------------------------|-------------|-------------------------|---|
| Background-2 (Untitled)        | / Saturatio |                         |   |
| Presets:                       | •           | <mark>.</mark><br>↓ (2) | J |
| Select Primary Color to Adjust |             |                         |   |
| A A Master<br>G G C            | о м —       |                         | • |
| Adjust Selected Color          | 1           |                         | - |
| Hue:                           |             | 0                       | : |
| Lightness:                     |             | 0                       | • |
| Saturation:                    |             | 0                       | • |
|                                | Res         | et Colo                 | r |
| Vereview                       |             |                         |   |
| Help Reset Ca                  | incel       | ОК                      |   |

Kui on vaja korrigeerida ainult teatud pildi osa, siis tuleb see eelnevalt välja valida. N: Punaste silmade eemaldamiseks valida silmad **Ellipse Select Tool** tööriistaga. **Hue-Saturation** dialoogiaknas klõpsata sisse punane värv (**R**) ja võtta värviküllastust **Saturation** maha.

## COLORIZE

Dialoog avaneb menüüst Colors→Colorize <sup>5</sup>.

| Coloriza             |                              |        |     |    |
|----------------------|------------------------------|--------|-----|----|
| Coloriz<br>Backgroun | e the Imag<br>d-2 (Untitled) | e      |     | _  |
| Presets:             |                              |        | • 4 | •  |
| Select Color         | ę                            |        |     |    |
| Hue:                 |                              | 0      | 180 | :  |
| Saturation           |                              | 0      | 50  | :  |
| Lightness:           |                              | 0      | 0   | \$ |
| Preview              |                              |        |     |    |
| Help                 | Reset                        | Cancel | OK  |    |

Antud valik muudab pildi esmalt mustvalgeks ning võimaldab kogu pildile lisada sobivat tonaalsust.

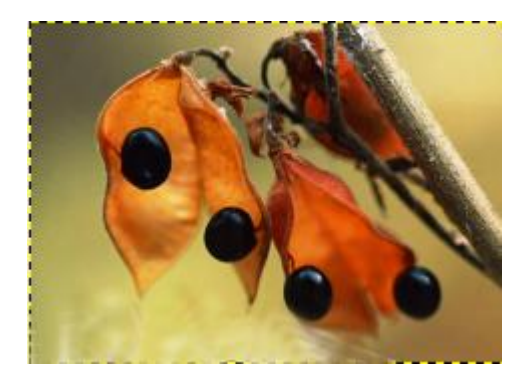

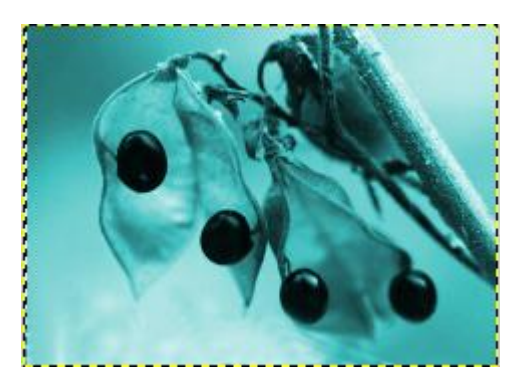

Valik **Hue** (värvus) skaalalt saab valida sobiva värvuse väärtusega 0 kuni 360. **Saturation** (värviküllus) võimaldab vastavalt soovile värviküllust lisada või maha võtta väärtuses nullist kuni sajani. **Lightness** (heledus).

## **Brightness-contrast**

Dialoog avaneb menüüst **Colors→Brightness-Contrast** Kontrasti tõstmine kujutise ilusamaks, säravamaks.

|  | Enamasti | teeb | kerge |
|--|----------|------|-------|
|--|----------|------|-------|

| 8 Brightn            | ess-Contrast                               |    |   |
|----------------------|--------------------------------------------|----|---|
| Adjust     Backgroun | Brightness and Contrast<br>nd-2 (Untitled) |    |   |
| Presets:             | •                                          | ÷  | ۹ |
| Brightness:          |                                            | 0  | : |
| Contrast:            |                                            | 0  | • |
|                      | Edit these Settings as Levels              |    |   |
| S Preview            |                                            |    |   |
| Help                 | Reset Cancel                               | ОК |   |

Heledus **Brightness** ja kontrasti **Contract** liugureid paremale liigutades suurendatakse heledust ja kontrasti ja vastupidu vähendatakse.

## Harjutus – muutke pildi heledust ja kontrasti

1. avage pilt **pav\_1.jpg** kasutage menüüst korraldust **File→Open**....

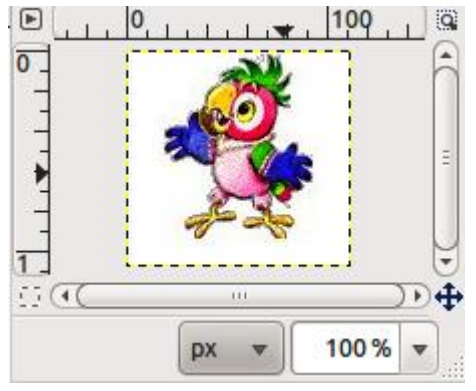

- 2. valige menüüst Colors→Brightness Contrast või klikkige Colors→Brightness Contrast või klikkige
- 3. kasutage **Brightness** liugurit ja seadke väärtuseks 127, seejärel -127.

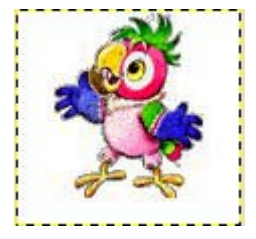

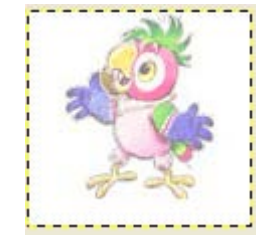

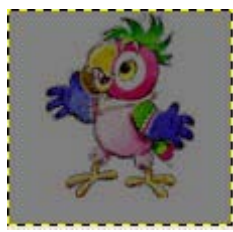

a) Brightness = 0

b) Brightness = 127

c) Brightness = -127

4. kasutage Contrast liugurit ja seadke väärtuseks 127, seejärel -127.

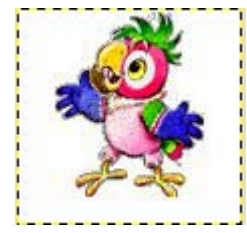

a) Contrast = 0

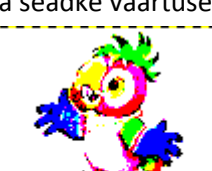

*b) Contrast* = 127

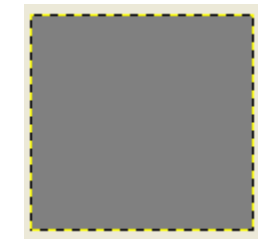

c) Contrast = -127

49

| Threshold                            |                               |         |     |          |        |       |
|--------------------------------------|-------------------------------|---------|-----|----------|--------|-------|
| Dialoog avaneb menüü<br>mustvalgeks. | st <b>Colors→Threshold</b>    | 💌 lävi. | See | tööriist | muudab | pildi |
|                                      | 8 Threshold                   |         | _   |          |        |       |
|                                      | Background-4 (uzpildytas.jpg) | 1       |     |          |        |       |
|                                      | Presets:                      | •       | ۹   |          |        |       |
|                                      |                               |         |     |          |        |       |

127 🗘

Preview Help

GIMP

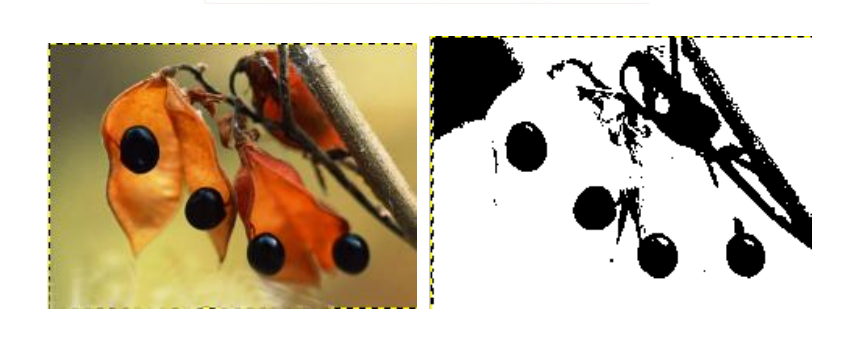

Cancel

Reset

### Levels

Dialoog avaneb menüüst **Colors→Levels** Levels e tasemed on juba keerulisem värvidega manipuleerimise tööriist, mis võimaldab reguleerida heledust, kontrasti ja küllastust.

|                                       |                      |          |             |                  | -                   |
|---------------------------------------|----------------------|----------|-------------|------------------|---------------------|
| Backg                                 | round-4 (u           | apildyta | s.jpg)      |                  | 20                  |
| Presets:                              |                      |          |             |                  |                     |
| Channel:                              | Value                | ٠        | Reset Chann | el               |                     |
| nput Le                               | vels                 |          |             |                  |                     |
| B                                     |                      |          | ç           |                  |                     |
| 1                                     |                      | 14       | and shakes  | 1.1              |                     |
|                                       |                      |          |             |                  |                     |
| 1                                     |                      |          | 1           |                  | Ż                   |
| 20                                    |                      | 1        | .00 :       | 2                | 255 ;               |
| a o                                   | :<br>evels           | A        | .00 :       | 2                | 255 ;               |
| Output I                              | :<br>evels           | A        | .00 :       | 4                | 255 :               |
| Output I                              | :<br>evels           | A        | 1.00        | 4                | 255 .               |
| Output I                              | evels<br>nels        | A        | 2.00        | 4                | 255 :<br>255 :<br>G |
| Output I<br>Output I<br>O A I Chan    | evels<br>nels        | A        | Auto        |                  | 255 :<br>255 :<br>G |
| Output I<br>Output I<br>A I Chan<br>F | evels<br>nels<br>Edi | E        | Auto        | 2<br>Curves      | 255 .<br>255 .<br>G |
| Output I<br>Output I<br>A I Chan<br>F | evels<br>nels<br>Edi | E        | Auto        | a<br>a<br>Curves | 255 .<br>255 .<br>G |

Kõige olulisem on vaadata **Input Levels'is** olevat histogrammi, mis kujutab graafiliselt pildi heledaid ja tumedaid alasid ning kesktoone ja värvitoone.

Auto

OK

Hea histogramm näeb välja ühtlane st, et toonid peaks olema jaotatud üle kogu ala.

Kui ei ole jaotunud, saab ise neid liugureid liigutada ja sedasi pildi tonaalsust muuta. Must kolmnurk **B** on tumedate pildialade jaoks, hall kesktoonide jaoks **C** ning valge **D** helendite jaoks. Näiteks keskmist kolmnurka vasakule liigutades muutuvad halltoonid heledamaks ning paremale liigutades tumedamaks.

Toonid paigutuvad vahemikku 0 (must) kuni 255 (valge).

Levels aknas saab timmida ka värvikanaleid ükshaaval, selleks dialoogiakna ülaosast eelnevalt tuleb valida soovitud **Channel** ning seejärel sättida antud tooni parameetreid.

Aknas olev **Output Levels** lubab käsitsi seada väljundväärtusi ehk heledaid toone tumedamaks **G** ja tumedaid toone **F** heledamaks, millega vähendakse pildi kontrastsust.

### Curves

Dialoog avaneb menüüst **Colors→Curves** Komplitseeritum värvide, kontrasti, toonide ja läbipaistvuse seadmiseks. Curve saab kasutada ainult RGB värviruumis piltide puhul. Võrreldes **Levels** valikuga, mis laseb muuta ainult helendeid, tumedaid alasid ja kesktoone, siis **Curves** võimaldab korrigeerida pilti kogu tooniulatuses.

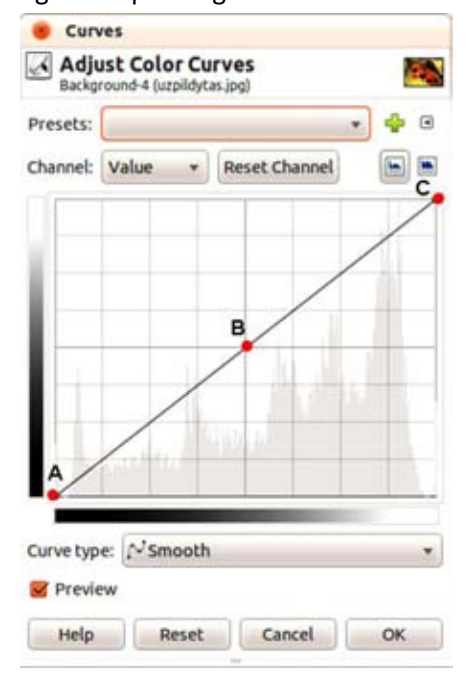

Dialoogiakna keskkosas on kurvide töötlemise ala, kus horisontaalne gradient tähistab sisendväärtuste toonide jaotust ning teine väljundväärtuste skaalat, numbrites 0 (must) kuni 255 (valge).

Kurv on esialgu sirge diagonaalne joon **A**, **B**, **C**, mis jookseb vasakult alt nurgast üles paremale nurka. Antud kurvi saab hiirega kinni võttes muuta. Näiteks võib kontrasti tõstmiseks tekitada lauge s-kujulise kurvi.

Sarnaselt Levels valikule on võimalik kontrollida ka kõiki värvikanaleid (Red, Green ja Blue) eraldi, aktiveerides eelnevalt vajaliku kanali **Channel** nupust. Erinevalt Levels'ist saab siin aga tekitada juurde ankurpunkte ja selle teel erinevaid toonivahemikke töödelda.

## Desaturate

Dialoog avaneb menüüst **Colors→Desaturate** ■. Valik võimaldab RGB värvirumis olevaid pilte muuta halltoonideks.

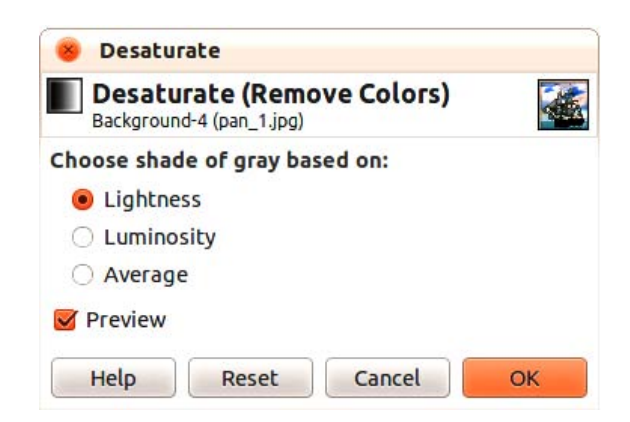

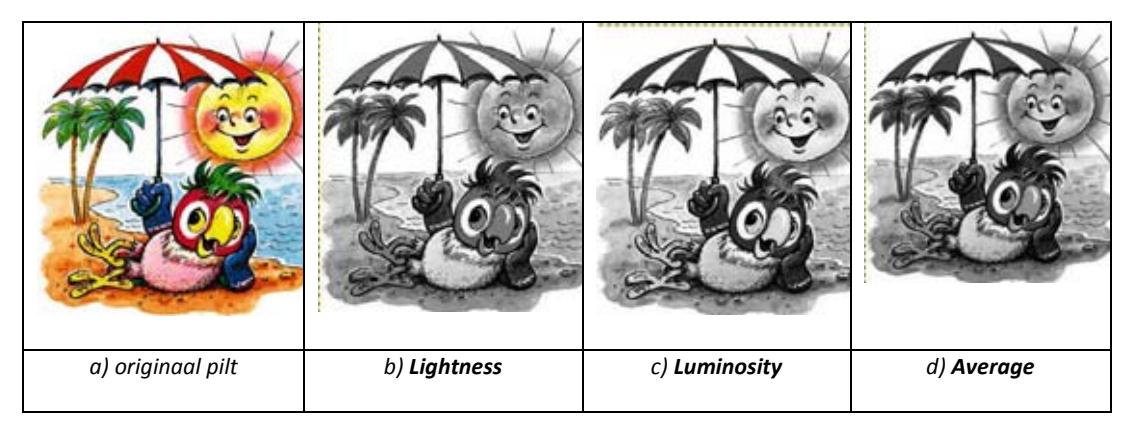

### Harjutus – muutke pildi taust halltoonideks

- 1. avage pilt pan\_3.jpg;
- 2. kasutage **Free Select Tool** tööriista ja valige pildist välja tüdruk. Vajadusel tooge pilti lähemale;

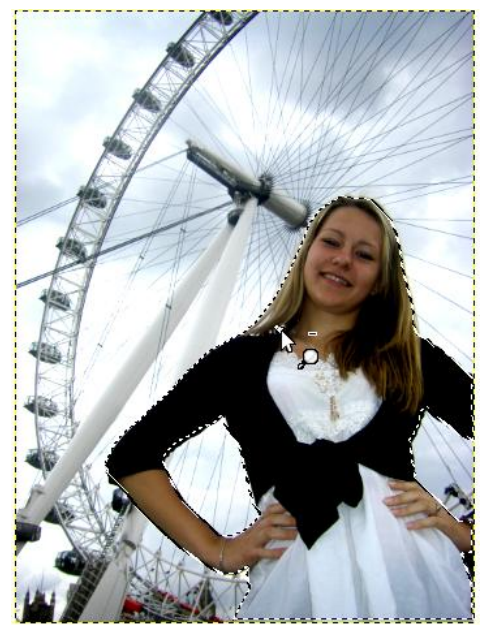

- 3. kasutage menüüst korraldust Colors→Hue-Saturation ning suurendage küllastust Saturation (40) ja vähendage heledust Lightness (-18).
- asuge tausta juurde ja proovige muuta taust must/valgeks. Selleks pöörake valik ümber Colors→Invert;
- 5. kasutage menüüst korraldust Colors→Desaturate;
- nüüd muutke taust tumedamaks, valige Colors→Brightness-Contrast ja määrake heledus Brightness (-93) ja kontrast Contrast (-53);
- 7. eemaldage valik **Select→None**;
- 8. udustage tüdruku silueti servu, kasutage Blur/Sharpen Tool tööriista

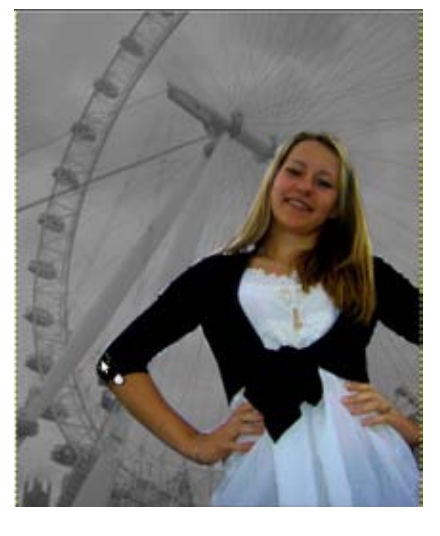

a) enne udustamise kasutamist

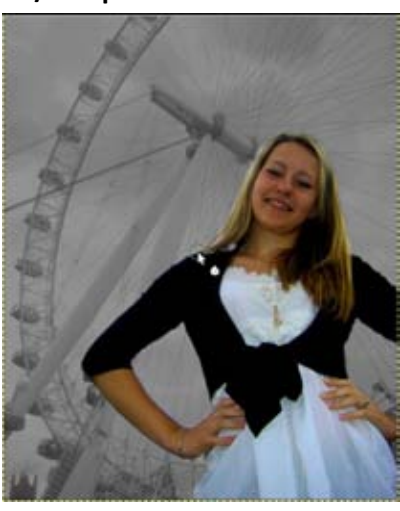

b) peale serva silumist/udustamist

# st

### Invert

Dialoog avaneb menüüst **Colors**→ **Invert**. Antud valik viib värvid negatiivi ehk heledad pixlid muudetakse tumedaks ja vastupidi tumedad heledaks.

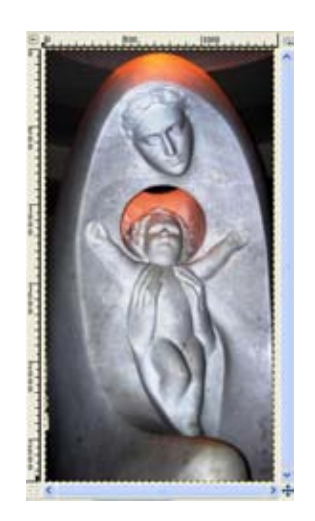

a) originaalpilt

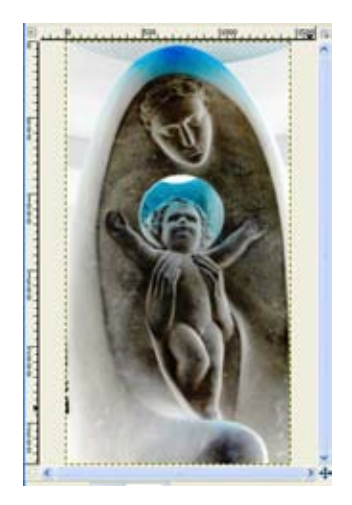

b) lõpptulemus

# Töö kihtidega (LAYERS)

**Layerid** on nagu läbipaistvad kiled, mis paiknevad hierarhiliselt üksteise peal (vaata allolevat joonist **a** ja **b**. Üks pilt võib põhimõtteliselt koosneda lugematust hulgast kihtidest. Kihtide abil saab teha väga paljusid asju: töödelda mingit osa pildist teisi pildi osasid puutumata, muuta pildi või pildi osa tekstuuri ja tonaalsust, sulatada mitu pilti üksteisega kokku, teha keerukaid fotomontaaže, jne.

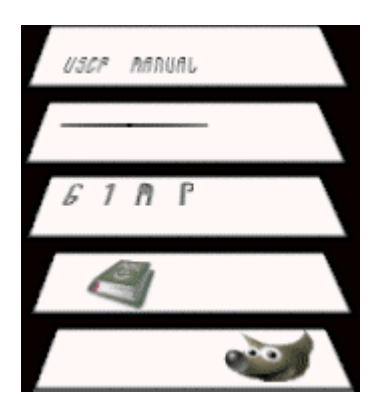

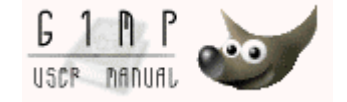

a) pildikihid

b) lõpptulemus

Kuna kihi palett on pilditöötluseks väga vajalik on soovitav see hoida kogu aeg nähtaval. Kihi paleti ekraanile toomiseks valida menüüst **Window**→**Dockable Dialogs**→**Layers** või kasutada kiirkorraldust **Ctrl+L**.

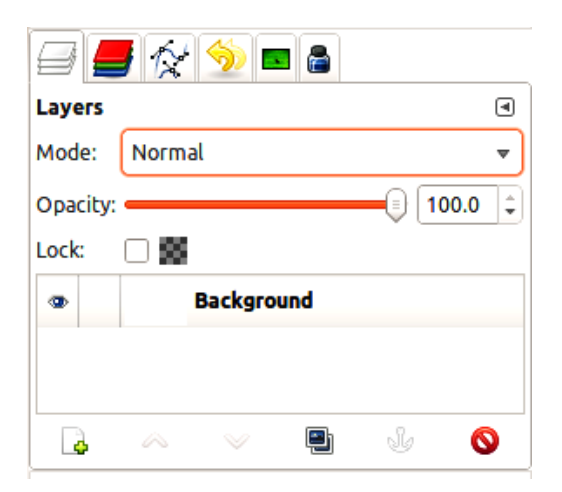

Kihi paleti keskosas on pildikihtide nimekiri. Luues uue töö **File→New...**. sisaldab see ainult ühte taustakihti **Background**, mis vaikimisi ei tunnista läbipaistvust.

Kihte on võimalik aga juurde luua, ümber järjestada, peita, eemaldada ning lukustada, mida järgnevates osades käsitletakse.

Valikust **Opacity** läbipaistvus - saab reguleerida pildikihi läbipaistvuse astet 1 – 100-ni. 1 annab täieliku läbipaistvuse ning 100 tähendab täieliku läbipaistmatuse, vahepealsed numbrid kirjeldavad poolläbipaistvust.

### Uue kihi loomine

Uue kihi loomiseks klikkida **Kihi** paleti all oleval nupul **Create a new layer** Avanevas **New Layer** dialoogiaknas määrata:

| Untitled-1                                                                    | a New L             | ayer |    |   |
|-------------------------------------------------------------------------------|---------------------|------|----|---|
| Layer name:                                                                   | New Lay             | er   |    |   |
| Width:                                                                        | 640                 | :    |    |   |
| Height:                                                                       | 400                 | :    | px | : |
|                                                                               | ound colo           | r    |    |   |
| <ul> <li>Foregri</li> <li>Backgr</li> <li>White</li> </ul>                    | ound colo           | or   |    |   |
| <ul> <li>Foregri</li> <li>Backgr</li> <li>White</li> <li>Transport</li> </ul> | ound colo<br>arency | er.  |    |   |

Layer name – kihi nimi Width, Height – uue kihi suurus pikslites või mõnes teises mõõtkavas Layer Fill Type – kihi värv Foreground color – esiplaanivärv Background color - taustavärv White - valge Transparency – läbipaistev

ja vajutada nupule **OK**:

| Layers   | •          |
|----------|------------|
| Mode:    | Normal 💌   |
| Opacity: |            |
| Lock:    |            |
| •        | New Layer  |
| ٠        | Background |
|          |            |
|          |            |
|          |            |

Kihi ees olev ikoon näitab kihi läbipaistvust.

### Pane tähele!

Kõik, mis me teeme mõjub sellele kihile, mis on aktiivne. Kihi märgistamiseks tuleb klikata hiirega kihi nimel.

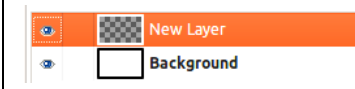

Kui on soov loodud kihi nime muuta tuleb selle pildikihi nimel teha topeltklõps. Samuti on võimalik kihil kasutada ka hiire paremaklahvi kiirmenüüst valikut **Edit Layer Attributes...**. ning anda avanevas **Layer Attributes** dialoogiaknas kihile sobiv nimetus.

| 8 Layer At              | tributes                    |      |
|-------------------------|-----------------------------|------|
| Edit Lay<br>New Layer-3 | er Attribut<br>3 (Untitled) | es 🗰 |
| Layer name:             | New Layer                   |      |
|                         |                             |      |

### Harjutus - vanaaegse fotoefekti loomine

- 1. avage pilt rosebay.jpg
- 2. pöörake pilt halltoonideks, valige Image→Mode→Grayscale

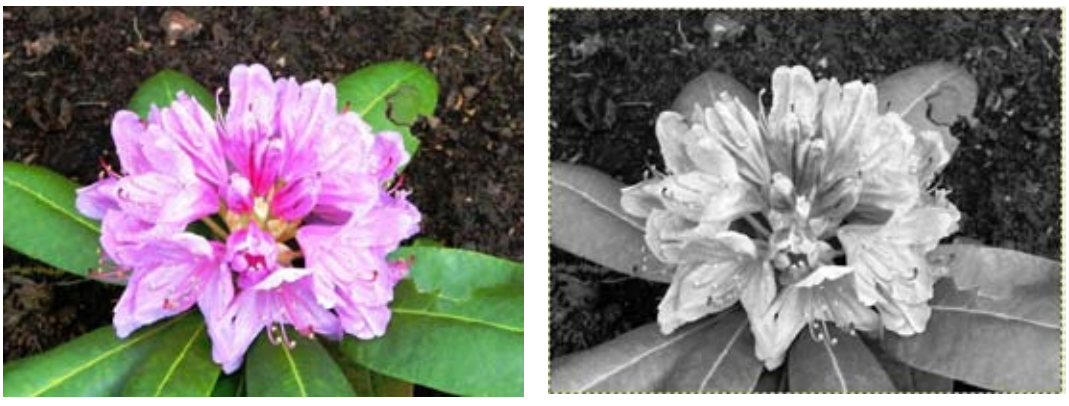

- 3. valige tagasi RGB värviruum Image→Mode→RGB.
- 4. valige kena esiplaani värv, pruun: Red 211; Green 156; Blue 89:

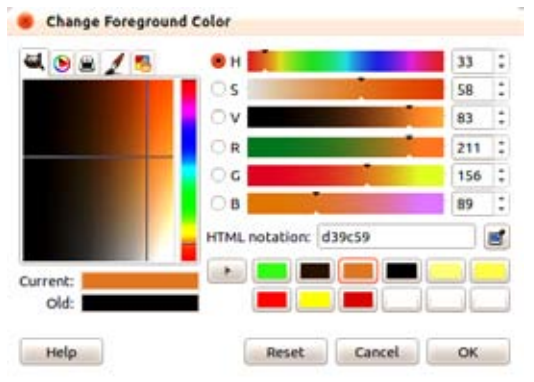

- 5. looge uus kiht Layer →New Layer ning täitke esiplaani värviga
- 6. kihi dialoogiaknas muutke värviga täidetud kihi läbipiatvus Opacity 55 peale

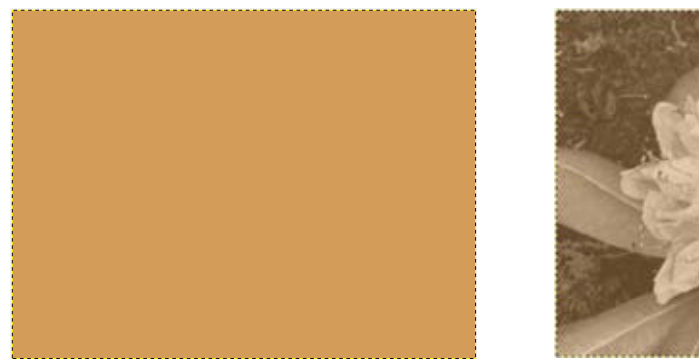

# Kihtide järjestamine

Kihtide järjekorra muutmiseks tuleb hiirega pildikihi nimest kinni hoida ja lohistada nimekirjas sobilikku kohta.

Kihi paletis pakutakse ka järjestamiseks noolenuppe **A**, mis viivad märgistatud kihi loetelus kas üles või allapoole.

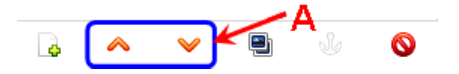

## **Kihtide peitmine**

Silma ikoon 🅗 näitab kihi nähtavust. Kui klikata sellel, tekib silma asemel ruudu ikoon ja kihil olev sisu peidetakse. Tagasi nähtavale toomiseks tuleb samal ruudu ikoonil klikata.

## **Kihtide sidumine**

Mitmel kihil oleva osa korraga muutmiseks on hea need siduda. Selleks klikata kihi silma

ikooni järel olevas hallis kastis. Tekib sidumise ikoon <sup>M</sup>. Sidumise eemaldamiseks võtta klõpsata sidumise ikoon välja.

## Kihi eemaldamine

Märgistada kiht ja vajutada nuppu Delete this layer 🧕 .

## Kihtide kopeerimine ja liitmine

Ükskõik, mida pildi juures teha, töödelda mingit osa pildist või tervet pilti, alati on mõttekas teha töödeldavast osast alustuseks uus pildikiht. Selleks märgistada kiht ja

```
vajutada nuppu Create a duplicate of the layer
```

Kihtide liitmiseks klikata aktiivsel kihil hiire paremat klahvi ning avanevas kiirmenüüs valida:

Merge Down – ühendab aktiivse kihi allpool olevaga; Merge Visible Layers – ühendab kõik nähtavad kihtid; Flatten Image – ühendab kõik kihid ning eemaldatakse läbipaistvus.

## Kihi transformeerimine

Märgistada kiht ja valida menüüst Layer→Transform.

| Transform           | Flip Horizontally            |
|---------------------|------------------------------|
| Layer Boundary Size | Flip Vertically              |
| Layer to Image Size | Rotate 90° clockwise         |
| Scale Layer         | Rotate 90° counter-clockwise |
| Crop to Selection   | Rotate 180°                  |
| Autocrop Layer      | Arbitrary Rotation           |
|                     | Offset Shift+Ctrl+O          |

#### 57

# Kihi kuvamismoodused

Pakutakse 21 erinevat kihi kuvamismoodust (**Layer Mode**), mis määravad kindlaks, kuidas ülemise pildikihi värvid ja pikslid alumiste kihtidega suhestuvad.

| Mode          | Kirjeldus                                                                                                    |
|---------------|----------------------------------------------------------------------------------------------------|
| Normal        | Normaalne – vaikerežiim e pildikihte kuvatakse<br>normaalses olekus. Kihil olev pilt katab täielikult allpool<br>olevaid kui ülemise kihi läbipaistmatust ei vähendata.                                                                                   |
| Dissolve      | Sulatamine - sulatab ülemise pildikihi alumise sisse piksleid<br>hajutades, kaotades osa piksleid ära või muutes need<br>poolläbipaistvaks.                                                                                                    |
| Multiply      | Paljundamine - mitmekordistab ülemise layeri pikslite<br>väärtused nende alumise kihi pikslite väärtustega, mis<br>ülemisest kihist läbi paistavad. Tulemuseks on alati<br>tumedam värv.                                                                  |
| Divide        | Jagamine - jagab ülemise layeri pikslite väärtused nende<br>alumise kihi pikslite väärtustega, mis ülemisest kihist läbi<br>paistavad.                                                                                                    |
| Screen        | Eekraan - pöörab läbipaistvate pikslite väärtused ümber<br>(invert), paljundab need ja seejärel pöörab uuesti ümber.<br>Muudab pildi eredamaks ja toob esile pildi helendid.                                                                              |
| Overlay       | Laotamine - puhul paljundatakse pikslite väärtused ning<br>läbipaistvust suurendades laotatakse õhukese kihina<br>alumisele pildikihile. Kui seejärel ülemist pildikihti<br>paljundada, tulevad esile värvi poolest kõige<br>intensiivsemad kohad pildil. |
| Dodge         | Helestamine - pöörab kahe pildikihi väärtused ümber,<br>jagab need ning pöörab uuesti ümber. Tulemusena<br>muutub pilt eredamaks.                                                                                                    |
| Burn          | Tumestamine - pöörab kahe pildikihi väärtused ümber,<br>paljundab need ning pöörab uuesti ümber. Tulemusena<br>muutub pilt tumedamaks.                                                                                                    |
| Hard light    | Tugev valgus - teeb värvid tumedamaks ja muudab pildi<br>värviüleminekud järsemaks.                                                                                                    |
| Soft light    | Pehme valgus - muudab värvid heledamaks ja pehmendab<br>järske värviüleminekuid pildil.                                                                                                    |
| Grain extract | Teralisuse eraldamine - eraldab osa ülemise pildikihi struktuurist, mis meenutab fotofilmi teralisust, jätab                                                                                                    |

| Mode         | Kirjeldus                                                   |
|--------------|-------------------------------------------------------------|
|              | teralise osa alles ning pöörab tulemuse ümber.              |
| Grain merge  | Teralisuse liitmine - eraldab osa ülemise pildikihi         |
|              | struktuurist, mis meenutab fotofilmi teralisust ja jätab    |
|              | teralise osa alles.                                         |
| Difference   | Eerinevus - eraldab ülemise pildikihi väärtused alumiste    |
|              | omadest ning muudab need maksimaalseteks. Tavaliselt        |
|              | on tulemuseks imelik psühhedeeliliste värvidega pilt        |
| Addition     | Lisamine - lisab kõigile pikslitele väärtust, tulemuseks on |
|              | ere pilt.                                                   |
| Subtract     | Lahutamine - võtab kõikidelt pikslitelt väärtust maha ja    |
|              | pöörab tulemuse ümber, tekitades tontliku pildi.            |
| Darken only  | Pildi tumedamaks muutmine - asendab aktiivse pildikihi      |
|              | pikslite väärtused mõlema pildikihi minimaalsete            |
|              | piksliväärtustega.                                          |
| Lighten only | Pildi heledamaks muutmine - asendab aktiivse pildikihi      |
|              | pikslite väärtused mõlema pildikihi maksimaalsete           |
|              | piksliväärtustega.                                          |
| Hue          | Värvus - muudab pildikihi värvust, avaldamata mõju pildi    |
|              | eredusastmele.                                              |
| Saturation   | Värviküllus – Tulemus arvutatakse vastavalt ülemise kihi    |
|              | värviküllastusele ning alumise heledusele ja                |
|              | värvivarjundile.                                            |
| Color        | Koloriit - võtab alumistelt pildikihtidelt heledust maha.   |
| Value        | Väärtus - näitab pildikihti tumedamana ja mustvalgena.      |

Klõpsates kihil hiire paremat klahvi avaneb kiirmenüü ja alljärgnevalt on ära toodud tähtsamad valikud:

| Korralduse nimi       | Selgitus                             |
|-----------------------|--------------------------------------|
| Edit Layer Attributes | Kihi nime muutmine.                  |
| Duplicate Layer       | Kihist duplikaadi loomine            |
| Merge Down            | Kihi ühendamine allpool oleva kihiga |
| Delete Layer          | Kihi eemaldamine                     |
| Add Layer Mask        | Layer Maski lisamine                 |

| Korralduse nimi      | Selgitus                                                           |
|----------------------|--------------------------------------------------------------------|
| Apply Layer Mask     | Kihile maski peale kandmine ja eemaldamine                         |
| Delete Layer Mask    | Layer Maski eemaldmine                                             |
| Mask to Selection    | Maski konverteerimine selekteeringuks                              |
| Merge Visible Layers | Nähtavate kihtide ühendamine                                       |
| Flatten Image        | Kõikide kihtide kokkuviimine ja läbipaistvate osade<br>eemaldamine |

### Kihi mask

**Layer Mask** võib muuta kihi täielikult läbipaistvaks, poolläbipaistvaks või läbipaistmatuks. Neid kasutatakse sageli pildi montaažide loomiseks või mitme pildi sujuvaks kokku liitmiseks. Järgnevalt on tutvustatud Layer maski kasutamist läbi harjutuse.

 avage kaks värvipilti. Esmalt pan\_4.jpg ja seejärel teine pan\_5.jpg läbi menüü File→Open as Layers.

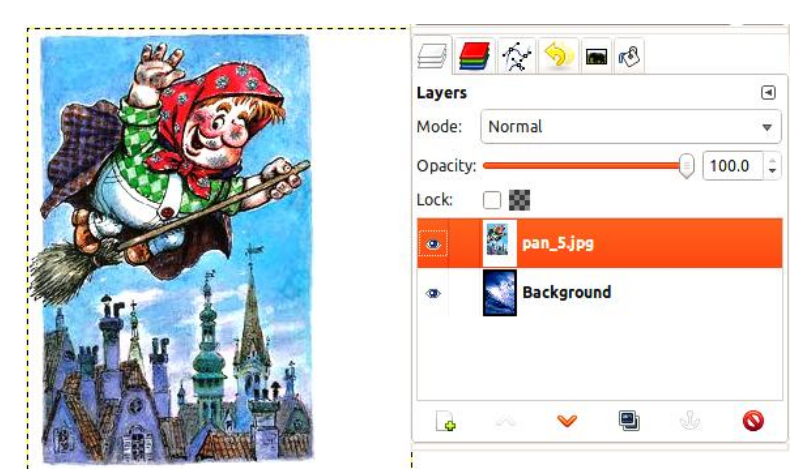

2. märgistage ülemine kiht pan\_5.jpg kiht ja klõpsale aktiivsel kihil hiire paremat klahvi. Avanevas kiirmenüüst valige korraldus **Add Layer Mask**:

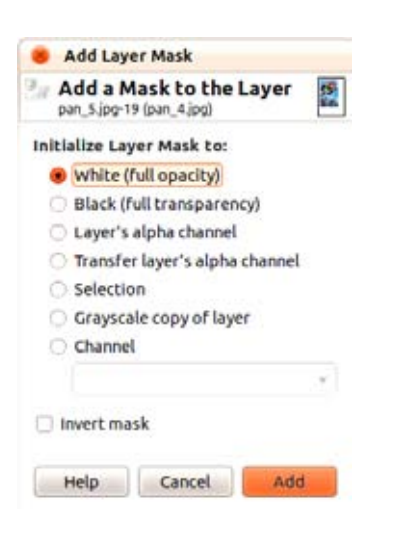

Maski lisamise dialoogiaknas on kaks tähtsat valikut:

White (täiesti läbipaistmatu) – mask on valget värvi. Musta värviga pintseldades muudetakse kihil olev pilt läbipaistvaks.

**Black** (täiesti läbipaistev) – mask on musta värvi. Valge värviga pintseldades tuuakse kihil olev pildi sisu nähtavale. 3. valige valge **White** (**full opacity**) ja tulge aknast välja nupuga **Add**. Kihile ilmub lisaks maski ala **A**.

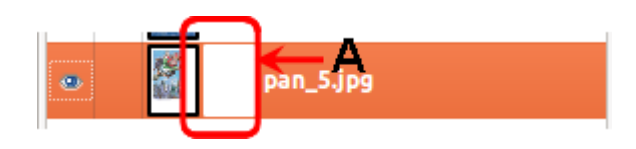

- 4. seejärel kasutage pintslit **Paitbrush tool** ja musta värviga joonistades peitke soovimatu osa pildist. Maskis joonistamiseks võib kasutada ka halltoone ja üleminekuid, et saada sujuvamaid tulemusi.
- 5. kihi maski tava kihiga kokku liitmiseks kasutada kiirmenüü valikut **Apply Layer Mask**.

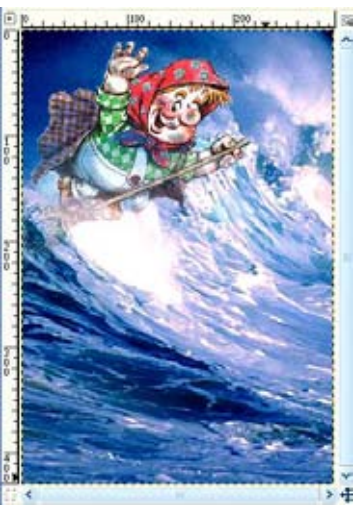

# Töö tekstiga

Teksti lisamiseks kasutada teksti tööriista **Text Tool** . Enne kirjutamist on soovitav määrata sobivad teksti omadused tööriistakasti alaosast:

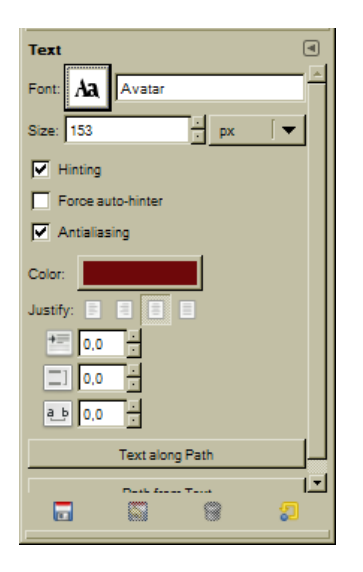

Font – fonditüüp

Size (suurus) – teksti suurus, kas (in – tollides, mm – millimeetrites, pt – punktides, px – pikslites)

Antialiasing – tähemärkide äärte pehmendamine

Color – teksti värv

Justify – teksti joondus (paremasse või vasakusse äärde, keskele või ühtlaselt ühest äärest teise).

Seejärel lohistada tekstitööriistaga pildile sobiva suurusega teksti ala. Pildile tekib kast (bounding box), mis teksti piiritleb ning avanevas **GIMP Text editor** aknas saab soovitud teksti tippida. Näiteks kui tippida tekst **Amboseli NATIONAL Park KENYA**, ilmub

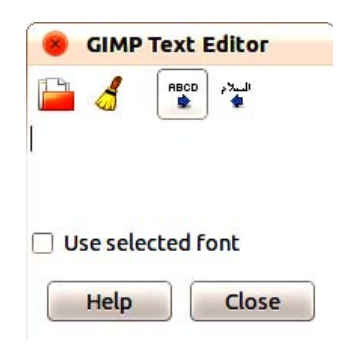

see tekst reaalajas pildile. (Enterit vajutades saab liikuda järgmisele reale). Tegevuse lõpetamiseks vajutada nuppu **Close**.

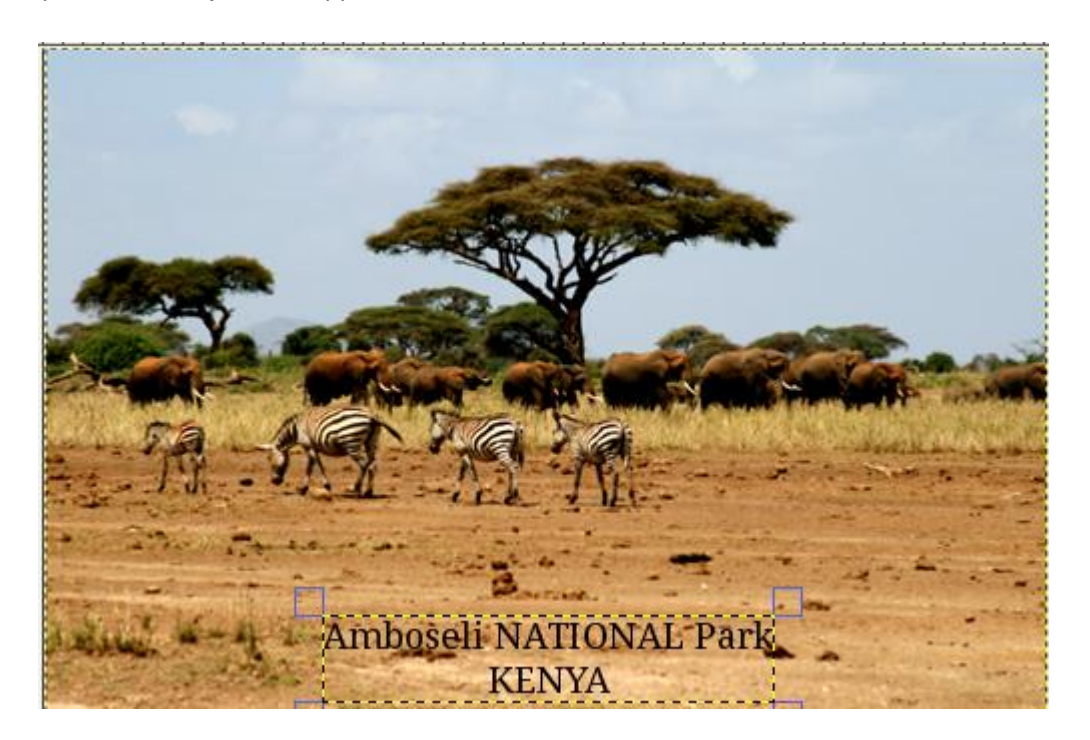

Teksti lisamisel luuakse automaatselt uus tekstikiht, mis võimaldab hiljem teksti parandada, kujundada ning liigutada. Näiteks teksti parandamiseks tulla teksti kihile ja kasutada tekstitööriista ning klõpsata muudetaval tekstil. Avanevas **Text Editor** aknas teha soovitud muudatused. Kui on vaja aga muuta teksti asukoha, siis selleks valida

tekstikiht ja kasutada liigutamise tööriista Move Tool

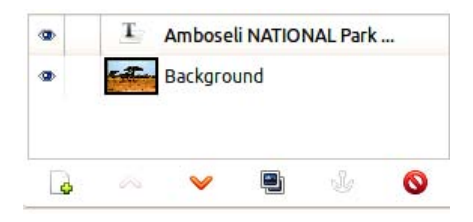

Kui tekstikihti tekstitööriistaväliselt muuta (pöörata, filtreid lisada, jne), siis tekstikiht kaob ja viiakse pildikujule e muudetakse rasterpildiks.

### Pane tähele!

Kui pilt salvestada JPEG,. GIF,. PNG. TIFF või muus formaadis, siis kihid viiakse üheks kokku ja tekstiparameetreid enam muuta ei saa. Seega on soovitatav pilt salvestada kahes formaadis. GIMP'i enda formaadis XCF ja teine muus vormis, mida vajate kas oma sõpradele saatmiseks või Internetis avaldamiseks. Erinevaid pildivorminguid on tutvustatud lk 61.

## Filtrid

Gimp pakub rohkesti ka toredaid efekte e filtreid, mis avanevad menüükorraldusest **Filters.** Nende kasutamist peab lihtsalt katsetama ning paljudes avanevates dialoogiakendes on kenasti olemas ka eelvaate võimalus.

Filtrite liigid:

**Filters**  $\rightarrow$  **Blur** – pakub erinevad udustamise filtrid, mis udustavad terve pildi või valitud osa.

Blur Gaussian Blur... Motion Blur... Pixelize... Selective Gaussian Blur... Tileable Blur...

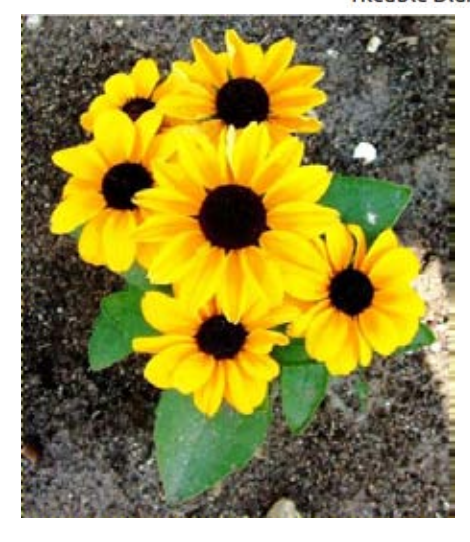

a) original image

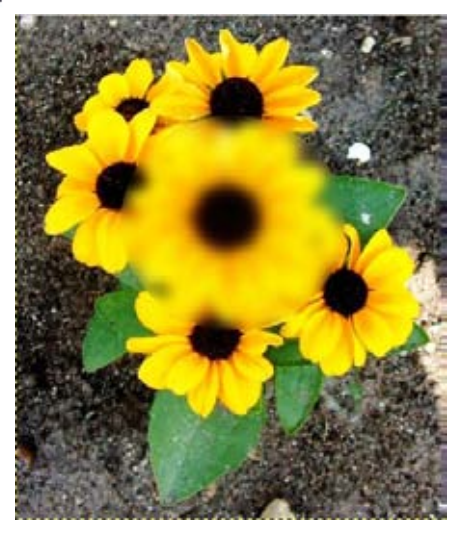

b) lõpptulemus. Kus valitud osale on lisatud Gaussian blur filter. Määrangutega (Blur Radius – 20 mm)

**Filters→Enhance** –siin on filtrid, millega saab pilti parandada, eemaldada punasilmsust, eemaldada tolmu, pilti teravustada jne.

### Harjutus - punasilmuse eemaldamine

- 1. avage pilt eye\_1.jpg;
- 2. tooge silm ettepoole, kasutage suurenduse töövahendit **Zoom Tool** 🔜 ;
- 3. valige silm, kasutades Free Select Tool 🔗 tööriista;

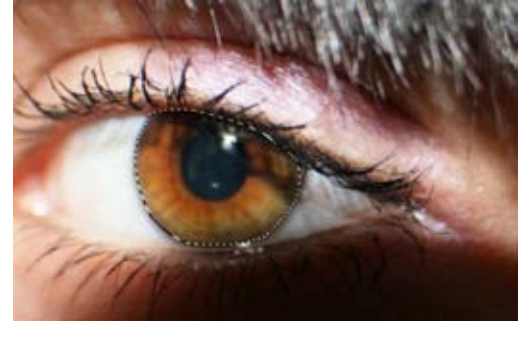

4. võtke valikust välja silma pupill (Subtract from the current selection 🛄;

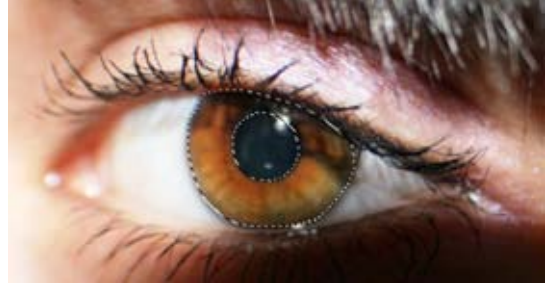

- kasutage punasilmuse eemaldmise filtrit, valige menüükorraldus Filters→Enhance→Red Eye Removal ning määrake järgnevad parameetrid: Threshold - 100;
- 6. eemaldage valik **Select→None**;
- 7. viige pilt tagasi originaalsuurusesse, tehke suurendusluubi tööriistal sopeltklikk.

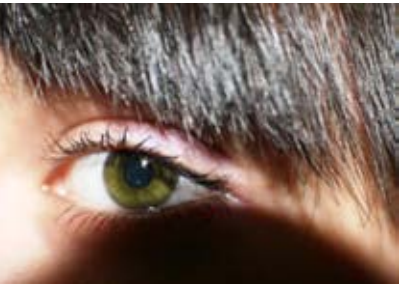

#### Teravustamine - Sharpen

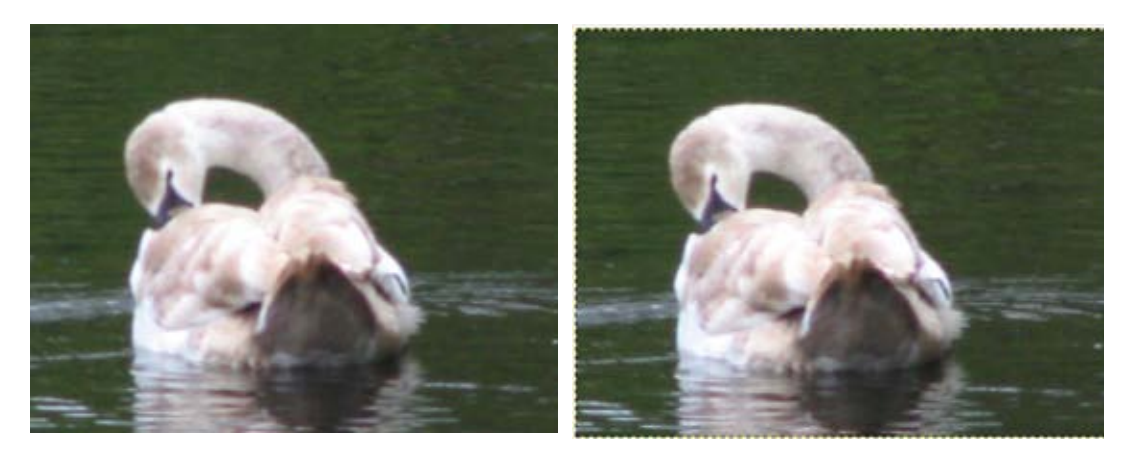

a) originaalpilt

b) Sharpness = 50

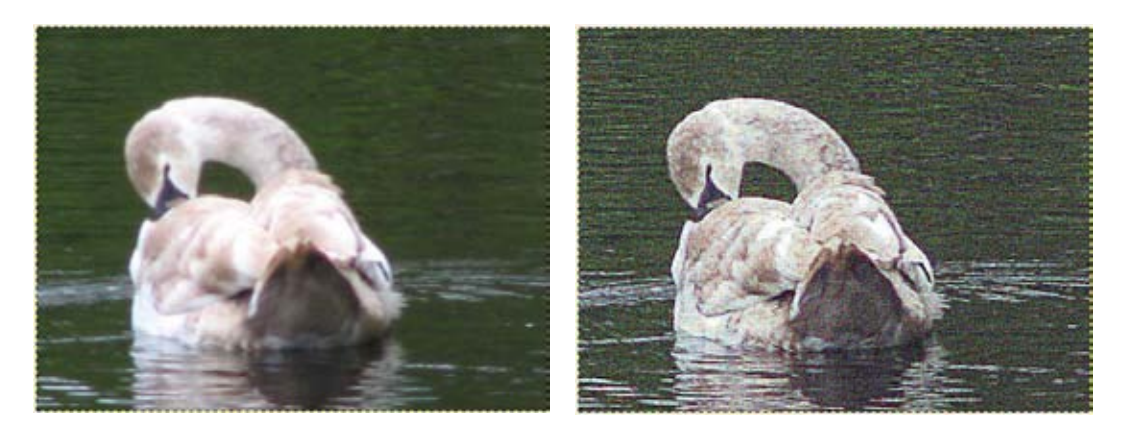

c) Sharpness = 75

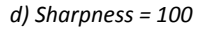

**Distort Filters** - valikus leidub igasugu pilti moonutavaid efekte.

**Light and Shadow Filters** (valgus ja varjud) - nende filtritega saab tekitada valgusefekte, varje ja klaasiefekte, kus pilt näeb välja nagu oleks seda pildistatud läbi klaasi.

Noise Filters (müra) - filtrid lisavad kihile või valitud piirkonnale müra.

**Edge-Detect Filters** (serva äratundmine) - filter leiab piiri erinevate värvide vahel ja võimaldab seega teha trikke kontuuridega

**Generic Filters** (üldine) – pakutakse filtreid, mis ei ole mahtunud muude kategooriate alla

**Combine Filters** (kombineeri) - võimaldavad kombineerida 2 või rohkem pilti üheks pildiks.

**Artistic Filters** (kunstipärane) - filtrid üritavad imiteerida tehnikaid ja kunstistiile nagu kubism, õlimaal, jne..

Map Filters (kaart) - moodustatakse kolmemõõtmelisi efekte.

Rendering Filters (tekita) - filtrid tekitavad pildist erinevaid mustreid

Web Filters - spetsiifilised filtrid veebipiltide jaoks.

Animation Filters – animatsioon

**Decor Filters** (dekoratsioon) - enamasti loovad pildile raame ja ääriseid.

## Animatsiooni loomine

Gimp pakub võimalust luua ka lihtsamaid animeeringuid kaadri haaval. Näiteks kui soovite luua põrkavat palli, on vaja eelnevalt liikumine eraldi kaadritena läbi mõelda ning hiljem kaadreid (näiteks 24 kaadrit sekundis) kiiresti vaadates saavutataksegi põrkava palli efekt.

Gimp'is on vaja kaadrid luua kihtidena. Liikumist alustatakse alumisest kihist ja need kihid, mis on läbipaistvad jätavad paistma ka alumised kihid. Läbipaistmatute kihtide korral allolevaid ei kuvata.

|          |        | 5       |     |     |   |
|----------|--------|---------|-----|-----|---|
| Layers   |        |         |     |     | ۹ |
| Mode:    | Norm   | al      |     |     | • |
| Opacity: | _      |         |     | -   | • |
| Lock:    |        |         |     |     |   |
| •        |        | Mouth   |     |     |   |
| ٠        |        | Brow    |     |     |   |
| •        |        | Nose    |     |     |   |
| •        | 3333   | Eye     |     |     |   |
| •        | •      | Backgro | und |     |   |
|          |        |         |     |     |   |
|          | $\sim$ | ~       |     | Ŀ ( | 9 |

Animatsioon tuleb salvestada GIF vormingusse. Selleks valida menüükorraldus File→Save As.

- 1. valida salvestamistüüp Select File Type (By Extension) GIF image;
- tulla aknast välja nupule vajutusega Save ja Export File dialoogiaknas märgistada Save as Animation ja väljuda Export nupuga.

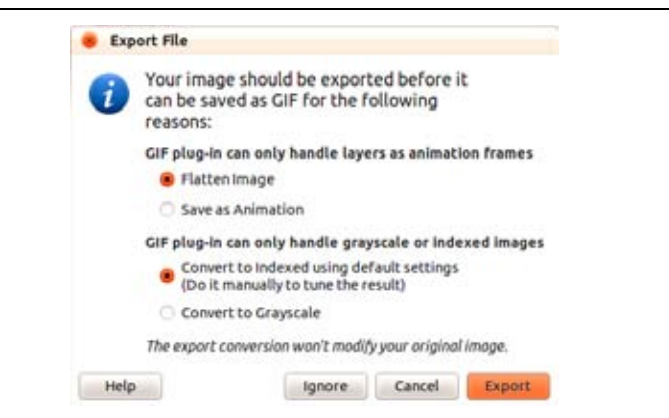

 Save as GIF dialoogiaknas määrata kaadrite vahetuse aeg Delay between frames where unspecified (kus saab arvestada, et 1000 (milliseconds) on võrdne 1 sekundiga.

| Interlace                                                                                                    |         |               |   |         |            |
|----------------------------------------------------------------------------------------------------|---------|---------------|---|---------|------------|
| GIF comment: Created with GIM                                                                                                    | AP      |               |   |         |            |
|                                                                                                    |         |               |   |         |            |
| Animaced Gir Opcions                                                                                                    |         |               |   |         |            |
| Vinimaced Gir Opcions                                                                                                    |         |               |   |         |            |
| Loop forever     Delay between frames where unspe                                                                                                    | cified: | 100           | : | millise | conds      |
| Example of the opcions<br>Loop forever<br>Delay between frames where unspecified:<br>Frame disposal where unspecified:                                    | cified: | 100<br>t care | : | millise | conds      |
| Example of the options<br>Loop forever<br>Delay between frames where unspecified:<br>Trame disposal where unspecified:<br>Use delay entered above for all | t don'i | 100<br>t care | : | millise | conds<br>* |

Liikuva pildi tulemust võib vaadata **Filters→Animation→Playback** dialoogiaknas, kus vajutada esimest nuppu **Play/Stop**.

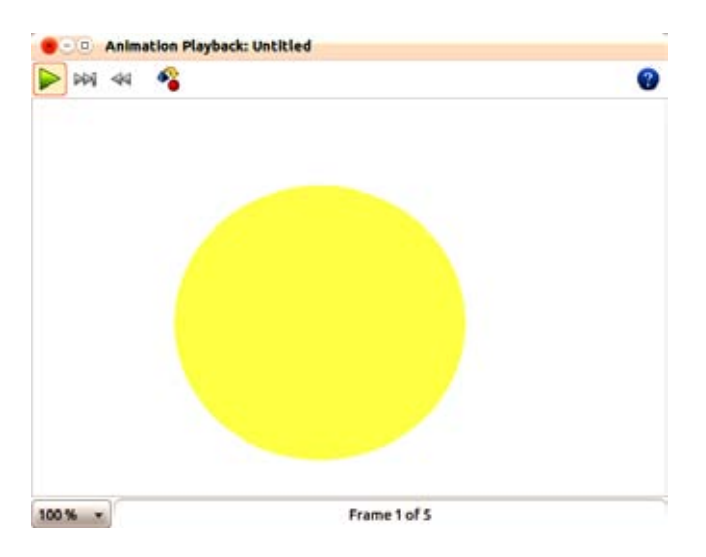

### Pildi optimeerimine (animeeritud gif-i jaoks)

Gif pilti saab ka optimeerida, selleks valida enne salvestamist menüüst korraldus **Filters**   $\rightarrow$ **Animation** $\rightarrow$ **Optimize** (for GIF). Selle tulemusena avatakse optimeeritud pilt uues aknas, uue failina ning antud pilti saab salvestada Gif kujule.